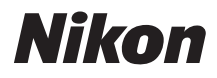

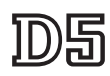

# Netwerkgids

- Lees deze handleiding grondig door voordat u de camera gebruikt.
- Bewaar deze handleiding na het lezen op een gemakkelijk toegankelijke plaats voor later gebruik.

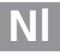

# Wat netwerken voor u kunnen doen

Deze guide beschrijft hoe u verbinding maakt met een netwerk, op afstand toegang verkrijgt tot de camera en hoe u afbeeldingen naar computers en FTP-servers upload via ethernetverbindingen. Zodra er een verbinding is gemaakt, kunt u:

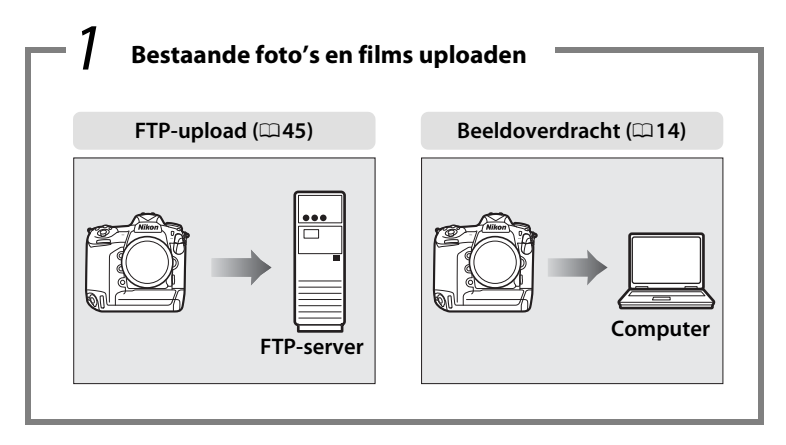

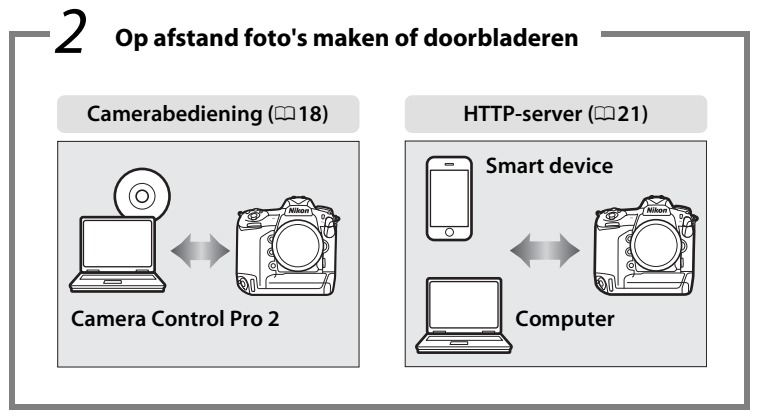

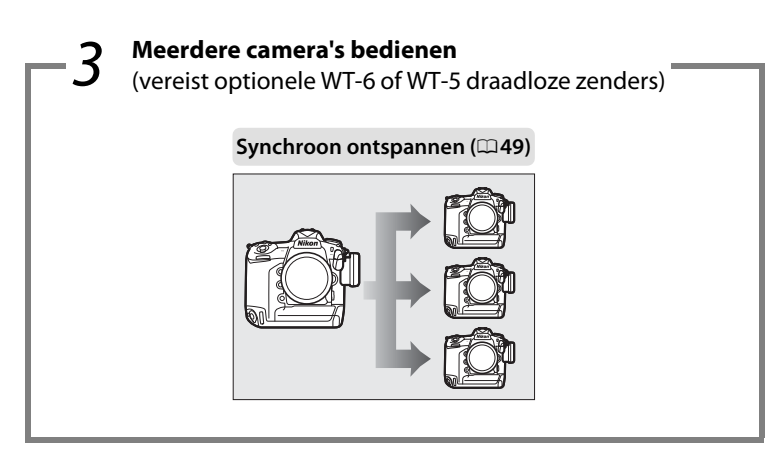

### 🖉 Тір

Zie pagina 5 voor informatie over het instellen van de camera voor verbinding met een hostcomputer, pagina 39 voor informatie over het instellen van de camera voor verbinding met een FTP-server.

#### Nikon Manual Viewer 2

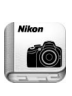

Installeer de app Nikon Manual Viewer 2 op uw smartphone of tablet om digitale camerahandleidingen van Nikon overal en altijd te bekijken. Nikon Manual Viewer 2 kan gratis worden gedownload in de App Store of via Google Play. Downloaden van de app en alle andere producthandleidingen vereist een internetverbinding, waarvoor kosten in rekening kunnen worden gebracht door uw telefoon- of internetprovider.

#### Handelsmerkinformatie

IOS is een handelsmerk of geregistreerd handelsmerk van Cisco Systems, Inc., in de Verenigde Staten en/of andere landen en wordt onder licentie gebruikt. Windows is een geregistreerd handelsmerk of een handelsmerk van Microsoft Corporation in de Verenigde Staten en/of andere landen. Mac, OS X, iPhone en iPad zijn geregistreerde handelsmerken van Apple Inc. in de Verenigde Staten en/of andere landen. XQD is een handelsmerk van Sony Corporation. CompactFlash is een handelsmerk van SanDisk Corporation. Alle handelsmerken vermeld in deze gids of in de andere documentatie die met uw Nikon-product is meegeleverd, zijn handelsmerken of geregistreerde handelsmerken van hun betreffende eigenaars.

#### Geheugenkaarten

Deze camera is beschikbaar voor XQD- en CompactFlash-compatibele modellen. Hoewel de bedieningen voor beide modellen identiek zijn, wordt in de instructies in deze gids er vanuit gegaan dat een XQD-geheugenkaart wordt gebruikt.

#### **Apple Public Source-licentie**

Dit product bevat Apple mDNS-broncode die onderhevig is aan de voorwaarden van de Apple Public Source-licentie, die u kunt vinden op *http://developer.apple.com/opensource/*.

Dit bestand bevat Originele Code (Original Code) en/of Wijzigingen van Originele Code (Modifications of Original Code) zoals gedefinieerd in versie 2.0 van de Apple Public Source License (de 'Licentie'). Het is niet toegestaan dit bestand te gebruiken, behalve in zoverre dit krachtens de Licentie is toegestaan. Een exemplaar van deze Licentie kunt u vinden op *http://www.opensource.apple.com/license/apsl/*. Lees de Licentie voordat u dit bestand gebruikt.

De Originele Code en alle software die onder de Licentie wordt gedistribueerd, worden gedistribueerd in de staat waarin ze op het moment van aankoop verkeren (op 'AS-IS'-basis), ZONDER ENIGE GARANTIE, EXPLICIET OF IMPLICIET, EN APPLE SLUIT HIERBIJ UITDRUKKELIJK ALLE GARANTIES UIT, MET INBEGRIP VAN, MAAR NIET BEPERKT TOT ENIGE GARANTIE BETREFFENDE VERHANDELBAARHEID, GESCHIKTHEID VOOR EEN BEPAALD DOEL, ONGESTOORD GEBRUIK OF HET NIET SCHENDEN VAN RECHTEN VAN DERDEN. Lees de Licentie voor informatie over specifieke rechten en beperkingen met betrekking tot taalversies krachtens de licentie.

# Kennisgevingen

- Niets uit de handleidingen, mag in enigerlei vorm of op enigerlei wijze worden verveelvoudigd, uitgezonden, overgezet of opgeslagen in een geautomatiseerd gegevensbestand of worden vertaald in een andere taal zonder voorafgaande schriftelijke toestemming van Nikon.
- Nikon behoudt zich het recht voor het uiterlijk en de specificaties van de hardware en software die in deze gids worden beschreven op elk gewenst moment zonder voorafgaande aankondiging te wijzigen.
- Nikon is niet aansprakelijk voor enige schade die voortkomt uit het gebruik van dit product.
- Hoewel Nikon alles in het werk heeft gesteld om te zorgen dat de informatie in deze handleiding correct en compleet is, stellen we het zeer op prijs als u de Nikon-vertegenwoordiger op de hoogte wilt stellen van eventuele onjuistheden of omissies (adres aanwezig in de overige documentatie).

#### Mededeling betreffende het verbod op kopiëren en reproduceren

Let erop dat alleen al het bezit van materiaal dat digitaal is gekopieerd of gereproduceerd door middel van een scanner, digitale camera of ander apparaat wettelijk strafbaar kan zijn.

 Voorwerpen die volgens de wet niet mogen worden gekopieerd of gereproduceerd

Kopieer of reproduceer geen papiergeld, munten, waardepapieren of obligaties van (plaatselijke) overheden, zelfs niet als dergelijke kopieën of reproducties worden voorzien van een stempel "Voorbeeld" of "Specimen". Het kopiëren of reproduceren van papiergeld, munten of waardepapieren die in het buitenland in omloop zijn, is verboden.

Tenzij vooraf toestemming is verleend, is het kopiëren of reproduceren van ongebruikte door de overheid uitgegeven postzegels of briefkaarten verboden.

Het kopiëren of reproduceren van door de overheid uitgegeven postzegels en gecertificeerde wettelijke documenten is verboden.  Waarschuwingen met betrekking tot het kopiëren of reproduceren van bepaalde waardepapieren

De overheid heeft waarschuwingen uitgevaardigd met betrekking tot het kopiëren of reproduceren van waardepapieren uitgegeven door commerciële instellingen (aandelen, wissels, cheques, cadeaubonnen en dergelijke), vervoerspassen of coupons, behalve als het gaat om een minimum aantal kopieën voor zakelijk gebruik door een bedrijf. Het is eveneens niet toegestaan om door de overheid uitgegeven paspoorten, vergunningen van overheidsinstellingen en andere instanties, identiteitsbewijzen, toegangsbewijzen, pasjes en maaltijdbonnen te kopiëren of te reproduceren.

#### Auteursrechten

Onder de wet op het auteursrecht kunnen foto's en opnamen van auteursrechtelijk beschermd werk gemaakt met de camera niet worden gebruikt zonder toestemming van de auteursrechthebbende. Uitzonderingen zijn van toepassing op persoonlijk gebruik, maar houd er rekening mee dat zelfs persoonlijk gebruik aan beperkingen onderhevig kan zijn in het geval van foto's of opnamen van tentoonstellingen of liveoptredens.

### Achtergrondkennis

Deze gids gaat uit van basiskennis over FTP-servers, local area networks (LAN's) en draadloze netwerken. Raadpleeg de fabrikant of netwerkbeheerder voor meer informatie over de installatie, configuratie en het gebruik van de apparaten in een netwerk. Informatie over het instellen van computers voor verbinding met draadloze netwerken kan in de online hulp voor de Draadloze Zender Utility worden gevonden.

#### Permanente kennisoverdracht

Als onderdeel van Nikons inzet voor "permanente kennisoverdracht" met het oog op doorlopende productondersteuning en -educatie is voortdurend bijgewerkte informatie online beschikbaar op de volgende sites:

Voor gebruikers in de VS: http://www.nikonusa.com/

• Voor gebruikers in Europa en Afrika: http://www.europe-nikon.com/support/

• Voor gebruikers in Azië, Oceanië en het Midden-Oosten: http://www.nikon-asia.com/

Bezoek de sites om up-to-date te blijven met de nieuwste productinformatie, tips, antwoorden op veelgestelde vragen (FAQs) en algemeen advies over digital imaging en digitale fotografie. Aanvullende informatie kan mogelijk worden verstrekt door de Nikon-importeur in uw land/regio. Bezoek de volgende website voor contactgegevens: *http://imaging.nikon.com/* 

### Illustraties

Het uiterlijk en de inhoud van de software en besturingssysteemvensters berichten en -weergaven getoond in deze gids kunnen verschillen afhankelijk van het gebruikte besturingssysteem. Raadpleeg de documentatie die met de computer of het besturingssysteem is meegeleverd voor meer informatie over eenvoudige computerbewerkingen.

| Inhoudsopgave              |                                                                                                    |                            |
|----------------------------|----------------------------------------------------------------------------------------------------|----------------------------|
| Wat ne<br>Kennis           | twerken voor u kunnen doen<br>gevingen                                                                                                    | ii<br>v                    |
| Inleiding                  |                                                                                                    | 1                          |
| Netwei<br>De Wire          | rkopties<br>eless Transmitter Utility                                                                                                    | 2<br>4                     |
| Overdrac                   | ht, bediening en HTTP                                                                                                    | 5                          |
| Etherno                    | etverbindingen<br>Stap 1: Een ethernetkabel aansluiten<br>Stap 2: Het ethernet inschakelen<br>Stap 3: De verbindingswizard<br>Stap 4: Koppelen |                            |
|                            | informatie over het tot stand brengen van een verbinding<br>een draadloos LAN met behulp van een optionele WT-6 of<br>draadloze zender.        | met<br>WT-5                |
| Beeldo<br>Camera<br>HTTP-s | verdracht<br>abediening<br>erver<br>Computer en Android-webbrowsers<br>iPhone-webbrowsers                                                      | 14<br>18<br>21<br>27<br>34 |

| Ethernetverbindingen                 |    |  |
|--------------------------------------|----|--|
| Stap 1: Een ethernetkabel aansluiten | 40 |  |
| Stap 2: Het ethernet inschakelen     | 41 |  |
| Stap 3: De verbindingswizard         | 41 |  |

Zie de handleiding die is meegeleverd met het apparaat voor informatie over het tot stand brengen van een verbinding met een draadloos LAN met behulp van een optionele WT-6 of WT-5 draadloze zender.

| 45 |
|----|
|    |

### Synchroon ontspannen

| Draadloos LAN selecteren voor gesynchroniseerd |    |
|------------------------------------------------|----|
| ontspannen                                     | 50 |
| Opties voor synchroon ontspannen               | 50 |
| Foto's maken                                   | 52 |
|                                                |    |

### Menugids

### Bijlagen

| Profielen maken op een computer | 65 |
|---------------------------------|----|
| Een FTP-server creëren          | 67 |
| Handmatig een profiel aanmaken  | 75 |
| Problemen oplossen              | 77 |
| Index                           | 78 |
|                                 |    |

65

55

# Inleiding

Deze gids beschrijft hoe u de camera in (voornamelijk ethernet) netwerken kunt gebruiken, inclusief verbinding maken met het netwerk en het bedienen van de camera in een netwerk. Zorg ervoor dat u deze handleiding en de handleiding van de camera grondig bestudeert en dat u deze handleidingen bewaart waar ze gelezen kunnen worden door een ieder die dit product gebruikt. Informatie over het gebruik van een optionele WT-6 en WT-5 draadloze zender is te vinden in de handleidingen voor de betreffende apparaten.

### Symbolen en conventies

In deze gids worden de volgende symbolen en conventies gebruikt:

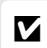

Dit pictogram staat bij waarschuwingen, informatie die vooraf moet worden gelezen om schade aan het product te voorkomen.

Dit pictogram staat bij opmerkingen, informatie die moet worden gelezen voordat het apparaat in gebruik wordt genomen.

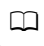

Dit pictogram verwijst naar andere pagina's in deze gids.

Tenzij anders vermeld, wordt aangenomen dat de standaard camerainstellingen worden gebruikt.

# Netwerkopties

De camera kan met behulp van de ingebouwde ethernetpoort of een optionele WT-6 of WT-5 draadloze zender met ethernetnetwerken of draadloze netwerken worden verbonden (merk op dat een ethernetkabel — apart verkrijgbaar bij uw winkelier — is vereist voor een ethernetverbinding). Kies uit de volgende verbindingsstanden:

| FTP-upload<br>(□ 45)<br>Beeldoverdracht<br>(□ 14) | Upload bestaande foto's en films naar een computer<br>of FTP-server, of upload nieuwe foto's wanneer deze<br>worden gemaakt.                    |
|---------------------------------------------------|----------------------------------------------------------------------------------------------------|
| Camerabediening<br>(応18)                          | Bedien de camera met gebruik van de optionele<br>Camera Control Pro 2-software en bewaar nieuwe<br>foto's en films rechtstreeks op de computer. |
| HTTP-server<br>(CD21)                             | Bekijk en neem foto's op afstand met behulp van<br>een computer met browser of smart device.                                                    |
| Synchroon ontspannen<br>(alleen draadloos; 🕮 49)  | Synchroniseer de ontspanknoppen van verschillende externe camera's met een hoofdcamera.                                                         |

### Ethernetverbinding

Ethernetverbindingen vereisen geen aanpassingen aan de instellingen van uw draadloos LAN.

### **FTP-servers**

Servers kunnen met behulp van standaard FTP-services, beschikbaar voor ondersteunde besturingssystemen zoals IIS (Internet Information Services) worden gebruikt. Interne FTP-verbindingen en verbinding met FTP-servers die werken met software van derden worden niet ondersteund.

### Stand HTTP-server

Internetverbindingen worden niet ondersteund in de stand HTTP-server.

### Routers

Verbinding met computers in andere netwerken via een router wordt niet ondersteund.

### Firewall-instellingen

TCP-poorten 21 en 32768 tot en met 61000 worden gebruikt voor FTP, TCPpoorten 22 en 32768 tot en met 61000 voor SFTP, en TCP-poort 15740 en UDP-poort 5353 voor verbindingen met computers. Bestandsoverdracht kan worden geblokkeerd als de firewall van de server niet is ingesteld om toegang tot deze poorten te geven.

# **De Wireless Transmitter Utility**

De Wireless Transmitter Utility wordt gebruikt om te kunnen koppelen in de beeldoverdracht- en camerabedieningsstanden ( $\Box$ 13) en kan ook ondersteuning bieden bij het creëren van netwerkprofielen. U kunt het hulpprogramma installeren nadat het van de volgende website is gedownload: http://downloadcenter.nikonimglib.com/

Vergeet niet de nieuwste versies van de Wireless Transmitter Utility en de camerafirmware te gebruiken.

# Overdracht, bediening en HTTP

# Ethernetverbindingen

Volg de stappen hieronder om verbinding te maken met een computer in de standen voor beeldoverdracht, bediening en HTTP-server.

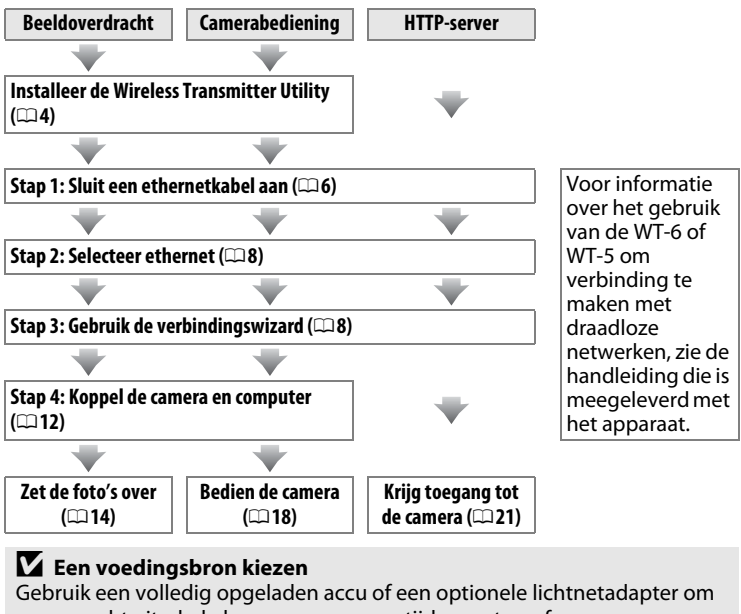

Gebruik een volledig opgeladen accu of een optionele lichthetadapter om onverwacht uitschakelen van uw camera tijdens setup of gegevensoverdracht te voorkomen. Zie de handleiding van de camera voor meer informatie.

# Stap 1: Een ethernetkabel aansluiten

Maak, na het starten van de computer en te hebben ingelogd, de camera gereed zoals hieronder beschreven. Schakel de camera niet uit en ontkoppel niet de ethernetkabel terwijl gegevens naar de computer worden overgezet.

 Plaats een geheugenkaart.
 Schakel de camera uit en plaats een geheugenkaart. Deze stap kan worden weggelaten in de camerabedieningsstand (□18).

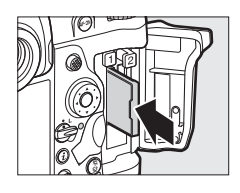

### **2** Sluit een ethernetkabel aan.

Sluit de ethernetkabel aan zoals hieronder weergegeven. Forceer niets en steek de stekker recht in de aansluiting.

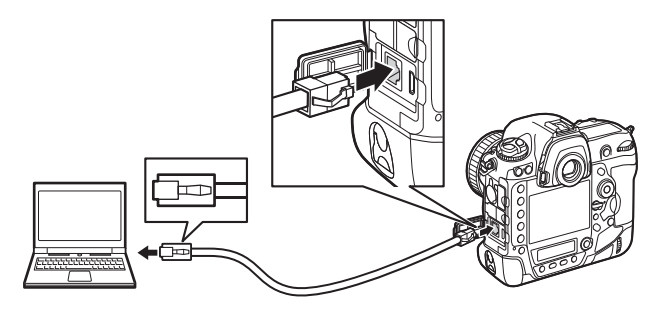

### **3** Zet de camera aan.

Draai aan de hoofdschakelaar om de camera aan te zetten.

### Hoofdschakelaar

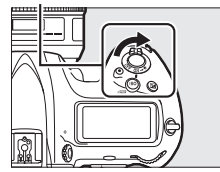

### Verbindingsstatus

De verbindingsstatus wordt aangeduid door de netwerkaanduiding.

### Netwerkaanduiding

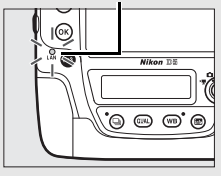

| Netwerkaanduiding       | Status                                                                        |
|-------------------------|-------------------------------------------------------------------------------|
| (uit)                   | Netwerkfuncties uitgeschakeld (CD 55) of ethernet-<br>kabel niet aangesloten. |
| (groen)                 | Wacht om verbinding te maken.                                                 |
| ېنې<br>(knippert groen) | Verbonden.                                                                    |
| ېنه<br>(knippert amber) | Fout.                                                                         |

### De zoekerweergave

De verbindingsstatus wordt ook weergegeven in de zoeker van de camera. 器 wordt weergegeven wanneer de camera is verbonden via ethernet, 《T》 wanneer het is aangesloten op een draadloos netwerk en knippert wanneer er een fout is opgetreden.

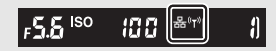

## Stap 2: Het ethernet inschakelen

Selecteer het ethernet als het netwerkapparaat dat door de camera wordt gebruikt.

 Selecteer Kies hardware.
 In het setup-menu, selecteer Netwerk, markeer vervolgens Kies hardware en druk op ③. In het menu kan worden gekozen uit Bedraad LAN en Draadloos LAN.

| 2 | Selecteer Bedraad LAN.                        |          | Ki |
|---|-----------------------------------------------|----------|----|
|   | Markeer <b>Bedraad LAN</b> en druk op 🐵 om de | <b>1</b> |    |
|   | gemarkeerde optie te selecteren en terug te   | 1        | 5  |
|   | keren naar het netwerkmenu.                   | ¥        | (K |

### Stap 3: De verbindingswizard

Volg de instructies op het scherm om een netwerkprofiel aan te maken.

- Geef netwerkprofielen weer. Markeer in het netwerkmenu
   Netwerkinstellingen en druk op () om de lijst met profielen en andere netwerkinstellingen weer te geven.
- 2 Selecteer Profiel maken. Markeer Profiel maken en druk op ⊕. Let op dat als de lijst al negen profielen bevat, u eerst een bestaand profiel zult moeten verwijderen met gebruik van de tim ()knop voordat u verder gaat (□ 57).

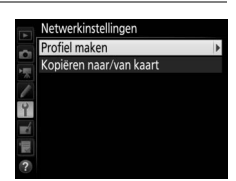

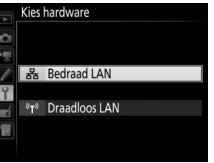

Kies hardware

Netwerkverbinding

Netwerkinstellingen

Kies een profiel.

Netwerk Kies hardware

Netwerkverbinding

Netwerkinstellingen

Kies een profiel.

0FF

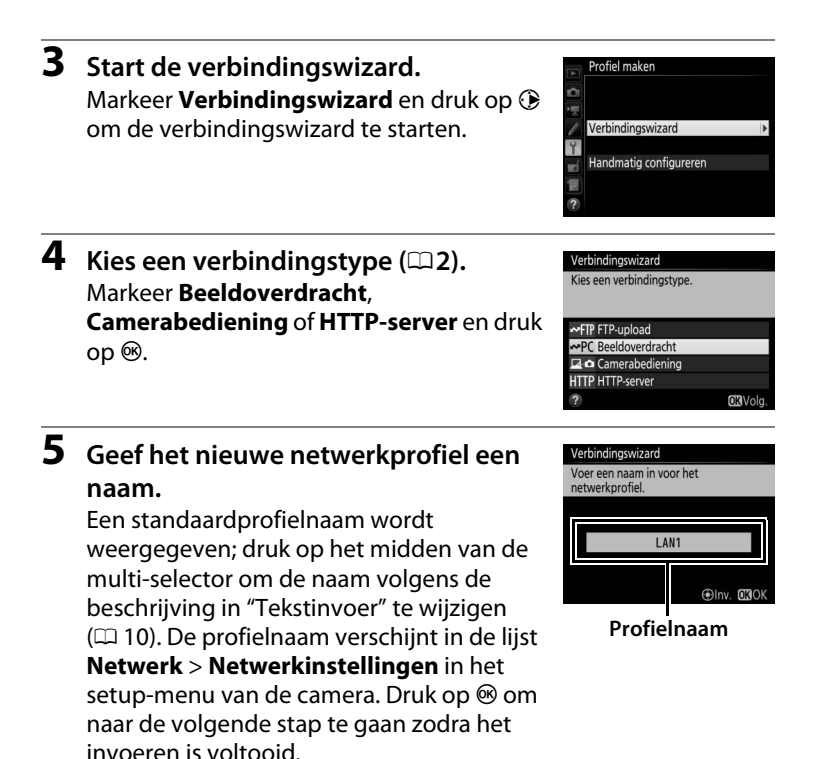

### 🖉 Tekst invoeren

Het volgende dialoogvenster wordt weergegeven wanneer tekst moet worden ingevoerd.

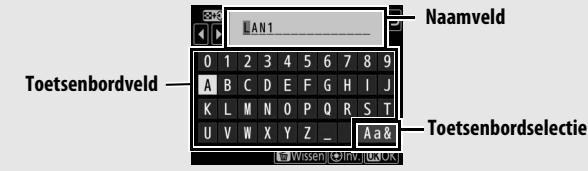

Tik op de letters op het toetsenbord van het aanraakscherm om een nieuwe letter bij de huidige cursorpositie in te voeren (tik op de toetsenbordselectieknop om door de toetsenborden voor hoofdletters, kleine letters en symbolen te bladeren). U kunt ook de multi-selector gebruiken om het gewenste teken te markeren in het toetsenbordveld en druk op het midden van de multi-selector (als een teken wordt ingevoerd terwijl het veld vol is, wordt het laatste teken in het veld verwijderd). Om het teken onder de cursor te wissen, druk op de ín ()-knop. Tik op het scherm of houd de འལ (ᢏ)-knop ingedrukt en druk op ④ of ④ om de cursor naar een nieuwe positie te verplaatsen.

Druk op 🛞 om de invoer te voltooien en terug te keren naar het vorige menu. Klik op **MENU** om terug te keren naar het vorige menu zonder de ingevoerde tekst te vervolledigen.

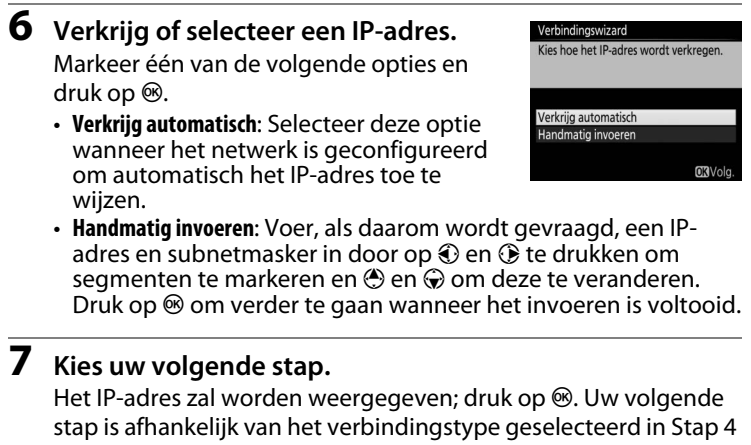

op pagina 9:

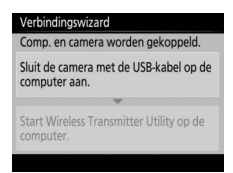

Als u Beeldoverdracht of Camerabediening kiest, koppel de camera en computer zoals beschreven op pagina 12.

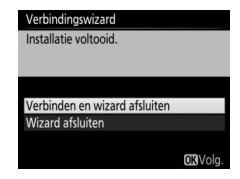

Als u HTTP-server kiest, ga verder naar Stap 8.

### Routers

Verbinding met computers in andere netwerken via een router wordt niet ondersteund.

12

### 8 Sluit de wizard.

Markeer één van de volgende opties en druk op ®.

- Verbinden en wizard afsluiten: Sla het nieuwe netwerkprofiel op en maak verbinding met de server.
- Wizard afsluiten: Sla het nieuwe netwerkprofiel op en sluit af.

Ga verder naar "HTTP-server" (221).

# Stap 4: Koppelen

Als u **Beeldoverdracht** of **Camerabediening** in Stap 4 van de verbindingswizard ( $\square$ 9) hebt geselecteerd, koppel de camera met de computer zoals hieronder beschreven. Door te koppelen kan de computer verbinding maken met de camera.

1 Sluit de camera via USB op de computer aan.

Wanneer daarom wordt gevraagd, sluit de camera met behulp van de meegeleverde USB-kabel aan op de computer.

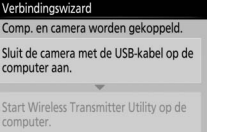

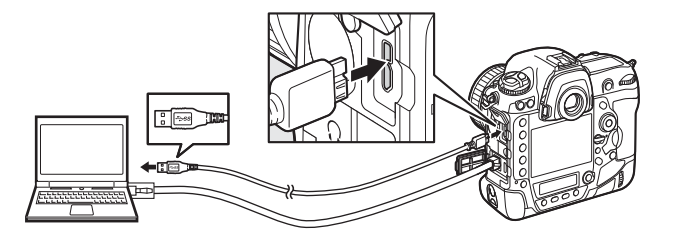

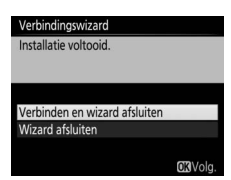

| 2 | <b>Start de Wireless Transmitter Utility.</b><br>Wanneer daarom wordt gevraagd, start de<br>kopie van de Wireless Transmitter Utility die<br>op uw computer is geïnstalleerd. Het<br>koppelen begint automatisch.      | Verbindingswizard<br>Comp. en camera worden gekoppeld.<br>Sluit de camera met de USB-kabel op de<br>computer aan.<br>Start Wireless Transmitter Utility op de<br>computer. |
|---|----------------------------------------------------------------------------------------------------|----------------------------------------------------------------------------------------------------|
| 3 | <b>Ontkoppel de camera.</b><br>Het rechts weergegeven bericht wordt<br>weergegeven zodra het koppelen is<br>voltooid. Ontkoppel de USB-kabel.                                                                          | Verbindingswizard<br>Koppeling voltooid<br>Koppel de USB-kabel los.                                                                                                    |
| 4 | <ul> <li>Sluit de wizard af.</li> <li>Markeer één van de volgende opties en druk op <sup>®</sup>.</li> <li>Verbinden en wizard afsluiten: Sla het nieuwe netwerkprofiel op en maak verbinding met de server</li> </ul> | Verbindingswizard<br>Installatie voltooid.<br>Verbinden en wizard afsluiten<br>Wizard afsluiten<br>ØXIVolg.                                                                |

• Wizard afsluiten: Sla het nieuwe netwerkprofiel op en sluit af.

Ga verder naar "Beeldoverdracht" ( $\Box$ 14) of "Camerabediening" ( $\Box$ 18).

# Beeldoverdracht

Beeldoverdracht wordt gebruikt voor het uploaden van foto's en films naar een computer vanaf een geheugenkaart in de camera. De uitleg die volgt gaat er vanuit dat er bestaande foto's worden gebruikt.

1 Geef netwerkprofielen weer. Selecteer Netwerk > Netwerkinstellingen in het setup-menu om de lijst met profielen weer te geven. Beeldoverdrachtprofielen worden aangeduid door een ~PCpictogram. Markeer een profiel en druk op

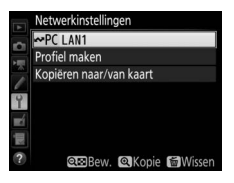

 $\ensuremath{\mathfrak{B}}$  om het gemarkeerde profiel te selecteren en terug te keren naar het netwerkmenu.

2 Selecteer Netwerkverbinding. Markeer Netwerkverbinding en druk op ().

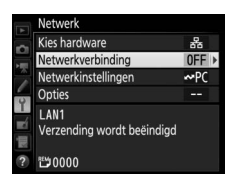

### **3** Selecteer Inschakelen. Markeer Inschakelen en druk op ∞ om

Markeer **Inschakelen** en druk op 😢 om verbinding te maken met het netwerk en terug te keren naar het netwerkmenu.

De profielnaam wordt groen weergegeven wanneer een verbinding tot stand is gebracht.

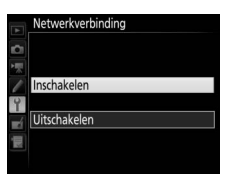

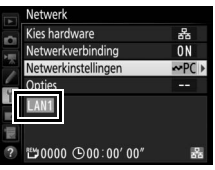

### **4** Bekijk foto's.

Druk op de ►-knop om foto's te bekijken. Geef de foto die als eerste moet worden verzonden weer in enkelbeeldweergave of markeer de foto in de lijst met miniaturen.

### **5** Upload foto's.

Druk op 
en op het midden van de multiselector. Een wit overdrachtspictogram verschijnt op de foto en de upload zal onmiddellijk beginnen. Het overdrachtspictogram wordt groen tijdens het uploaden en wordt blauw wanneer het

uploaden is voltooid. Extra foto's worden geüpload in de geselecteerde volgorde.

Druk, om een foto te uploaden die al een keer eerder is geüpload, eenmalig op ® en het midden van de multi-selector om het blauwe overdrachtspictogram te verwijderen, en druk vervolgens opnieuw op ® en het midden van de multi-selector om de afbeelding van een wit overdrachtspictogram te voorzien.

### Nieuwe foto's uploaden op het moment dat ze worden gemaakt

Om nieuwe foto's automatisch te uploaden op het moment dat ze worden gemaakt, selecteer **Aan** voor **Netwerk** > **Opties** > **Automatisch verzenden** in het setup-menu ( $\square 61$ ).

### Uploadsymbool

Het beeld dat momenteel in volledig scherm of gemarkeerd in miniatuurweergave wordt weergegeven, kan worden gemarkeerd voor uploaden door op de i-knop te drukken, **(De)selecteren voor overdracht** te markeren in het menu i-knop en op  $\mathfrak{P}$  te drukken.

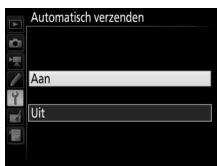

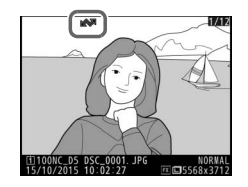

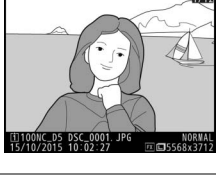

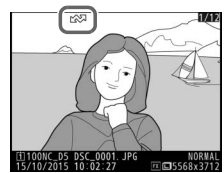

### Overdracht onderbreken/Overdrachtsmarkering verwijderen

Selecteer, om de overdracht van afbeeldingen met witte en groene overdrachtsminiaturen te annuleren, de afbeeldingen tijdens weergave en druk op ® en het midden van de multi-selector. Het overdrachtspictogram wordt verwijderd. Ook één van de volgende handelingen onderbreekt de overdracht:

- Het uitschakelen van de camera (overdrachtsmarkering wordt opgeslagen en overdracht zal worden hervat zodra de camera weer wordt ingeschakeld)
- Door Ja te selecteren voor Netwerk > Opties > Alles deselecteren? (\$\Pi 62\$; deze optie verwijdert tevens de overdrachtsmarkering van alle afbeeldingen)

### Firewall-instellingen

TCP-poort 15740 en UDP-poort 5353 worden gebruikt voor hostcomputerverbindingen. De firewalls van de computer moeten zo worden geconfigureerd dat de toegang tot deze poorten wordt toegestaan, aangezien de computer anders misschien geen toegang krijgt tot de camera.

### Intervalfotografie

Het uploaden wordt onderbroken als de stand-by-timer afloopt terwijl intervalfotografie bezig is. Kies een lange stand-by-tijd alvorens de intervaltimer te starten.

### Spraakmemo's

Spraakmemo's kunnen niet apart worden geüpload, maar worden samen verstuurd met de desbetreffende foto.

### Tijdens het uploaden

Gelieve tijdens het uploaden de geheugenkaart niet te verwijderen en de ethernetkabel niet uit te trekken.

### Signaalverlies

Draadloze overdracht wordt onderbroken als het signaal wegvalt. De overdracht kan worden hervat door de camera uit en weer aan te zetten.

### Doelmappen

Standaard worden afbeeldingen naar de volgende mappen geüpload:

- Windows: \Users\(gebruikersnaam)\Pictures\Wireless Transmitter Utility
- Mac: /Users/(gebruikersnaam)/Pictures/Wireless Transmitter Utility De doelmap kan worden geselecteerd met behulp van de Wireless Transmitter Utility.

### Overdrachtsstatus

Tijdens weergave verschijnt de status van de beelden die voor uploaden zijn geselecteerd als volgt:

### \*\*\*: "Verzenden"

Foto's die voor uploaden zijn geselecteerd, worden aangeduid met een wit overdrachtspictogram.

### 🕬: "Bezig met verzenden"

Een groen overdrachtspictogram verschijnt tijdens het uploaden.

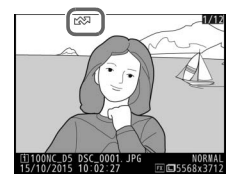

### 🐼: "Verzonden"

Foto's die zijn geüpload, worden aangeduid met een blauw overdrachtspictogram.

### Netwerkstatus

Netwerkstatus kan worden bekeken in het bovenste niveau van het netwerkmenu.

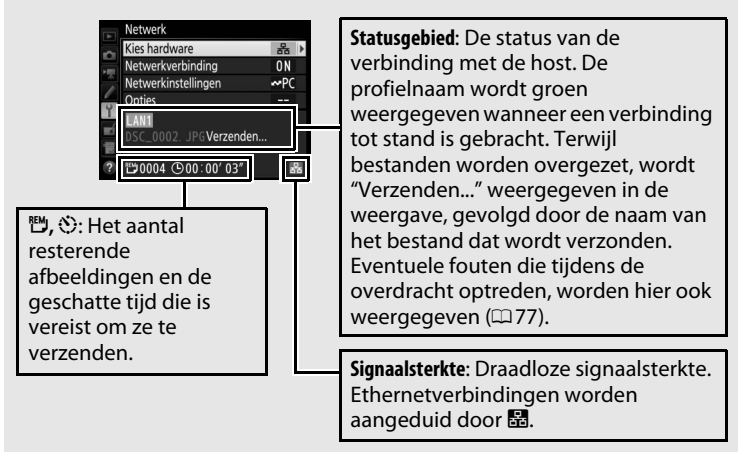

# Camerabediening

Selecteer deze optie om de camera te bedienen vanaf een computer met Camera Control Pro 2 (apart verkrijgbaar) en bewaar foto's rechtstreeks op de harde schijf van de computer in plaats van op de geheugenkaart van de camera (films zullen nog steeds op de geheugenkaart von de camera worden opgeslagen; plaats een geheugenkaart voordat films worden opgenomen). Merk op dat de stand-by-timer van de camera niet afloopt wanneer de camera zich in de camerabedieningsstand bevindt.

### 1 Geef netwerkprofielen weer. Selecteer Netwerk > Netwerkinstellingen in het setup-menu om de lijst met profielen weer te geven. Profielen voor camerabediening worden aangeduid door een 🗠 -pictogram. Markeer een profiel en

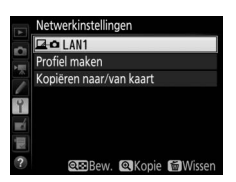

druk op ® om het gemarkeerde profiel te selecteren en terug te keren naar het netwerkmenu.

2 Selecteer Netwerkverbinding. Markeer Netwerkverbinding en druk op ().

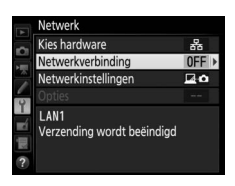

3 Selecteer Inschakelen. Markeer Inschakelen en druk op ⊛ om verbinding te maken met het netwerk en terug te keren naar het netwerkmenu.

De profielnaam wordt groen weergegeven wanneer een verbinding tot stand is gebracht.

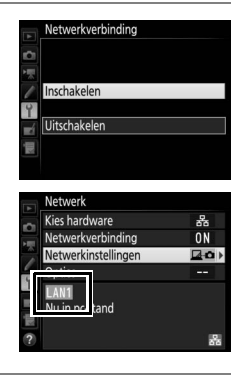

### 4 Start Camera Control Pro 2.

Start de kopie van Camera Control Pro 2 (apart verkrijgbaar) geïnstalleerd op de hostcomputer. Voor informatie over het gebruik van Camera Control Pro 2, zie de handleiding van Camera Control Pro 2 (pdf).

### Firewall-instellingen

TCP-poort 15740 en UDP-poort 5353 worden gebruikt voor hostcomputerverbindingen. De firewalls van de computer moeten zo worden geconfigureerd dat de toegang tot deze poorten wordt toegestaan, aangezien de computer anders misschien geen toegang krijgt tot de camera.

### Ethernetnetwerken

Koppel de ethernetkabel niet los als de camera aanstaat.

### V Draadloze netwerken

Handelingen kunnen langer duren op draadloze netwerken. Als het signaal wordt onderbroken terwijl foto's worden overgezet naar Camera Control Pro 2, zal de netwerkaanduiding op de camera of de led op de WT-5 amber knipperen; schakel de netwerkverbinding uit en vervolgens weer in (\$\box\$5). De overdracht wordt hervat zodra de verbinding is hersteld. Let op dat de overdracht niet kan worden voortgezet als u de camera uitschakelt voordat de overdracht is voltooid.

### Netwerkstatus

Netwerkstatus kan worden bekeken in het bovenste niveau van het netwerkmenu.

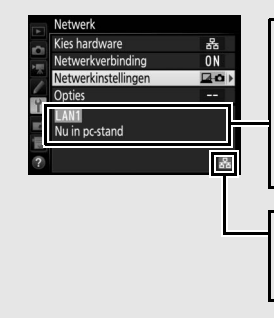

Statusgebied: De status van de verbinding met de host. De profielnaam wordt groen weergegeven wanneer een verbinding tot stand is gebracht. Fouten worden hier ook weergegeven (<sup>1177</sup>).

Signaalsterkte: Draadloze signaalsterkte. Ethernetverbindingen worden aangeduid door 🗟.

# **HTTP-server**

Selecteer **HTTP-server** om de foto's op de geheugenkaart van de camera te bekijken of om foto's te maken vanaf de webbrowser op een computer of smart device (zie pagina 26 voor systeemvereisten). Er kunnen maximaal vijf gebruikers tegelijk toegang krijgen tot de camera, maar slechts één persoon kan foto's maken of tekst bewerken. Merk op dat de stand-by-timer niet automatisch afloopt wanneer de camera zich in de stand HTTP-server bevindt.

1 Geef netwerkprofielen weer. Selecteer Netwerk > Netwerkinstellingen in het setup-menu om de lijst met profielen weer te geven. Profielen voor de HTTPserver worden aangeduid door een HTTPpictogram. Markeer een profiel en druk op

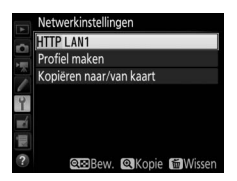

® om het gemarkeerde profiel te selecteren en terug te keren naar het netwerkmenu.

2 Selecteer Netwerkverbinding. Markeer Netwerkverbinding en druk op ③.

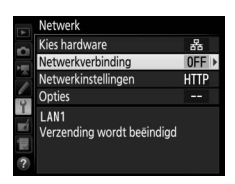

Markeer **Inschakelen** en druk op ® om verbinding te maken met het netwerk en terug te keren naar het netwerkmenu.

De URL gebruikt voor verbinding met de camera wordt weergegeven wanneer een verbinding tot stand is gebracht.

### **4** Start de webbrowser.

Start de webbrowser op de computer of smart device.

### **5** Voer de URL van de camera in.

Voer de URL van de camera in ("http://" gevolgd door het IP-adres van de camera zoals weergegeven in het netwerkmenu) in het adresveld van de browser.

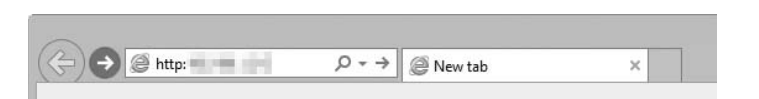

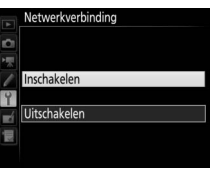

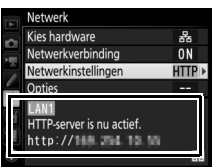

윪

ON

HTTP >

Netwerk <u>Kies</u> hardware

Opties

Netwerkverbinding

Netwerkinstellingen

http://168\_254\_10\_10

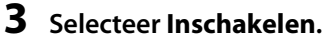

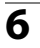

### 6 Log in.

Voer uw gebruikersnaam en wachtwoord in het inlogvenster van de webbrowser in (de gebruikersnaam en het wachtwoord worden ingesteld met behulp van Netwerk > Opties > HTTPgebruikersinstellingen in het netwerkmenu zoals beschreven op pagina 62; de standaard gebruikersnaam is "nikon" terwijl het standaard wachtwoord leeg is).

| Windows Security ×                                                                                                    |
|----------------------------------------------------------------------------------------------------|
| iexplore<br>The server and the is asking for your user name and password. The<br>server reports that it is from Nikon a.<br>Warning: Your user name and password will be sent using basic<br>authentication on a connection that isn't secure. |
| nikon         Password         Remember my credentials                                                                                                    |
| OK Cancel                                                                                                    |

Kies een taal.

Klik op Language (Taal) en kies de gewenste optie.

|                 |                                                             | ×        |
|-----------------|-------------------------------------------------------------|----------|
| (+) (=) http:// | × 0 0                                                       | ↑ ★ ☆    |
|                 |                                                             | Logout A |
|                 | <ul> <li>Shooting / Viewer</li> <li>Viewer</li> </ul>       |          |
|                 | T Edit text                                                 |          |
|                 | Deutsch<br>English<br>Español<br>Français<br>⊟≭‡8<br>Türkçe |          |
|                 |                                                             | ~        |

### 8 Kies een bedieningsstand.

Kies Shooting/Viewer (Opnemen/Viewer) om foto's te maken (C27, 34) en Shooting/Viewer (Opnemen/Viewer) of Viewer om bestaande foto's te bekijken (29, 36). Om de webbrowser van de computer of smart device te gebruiken om beeldcommentaar en copyright- en IPTC-informatie die is opgeslagen op de camera te bewerken, selecteer Edit text (Tekst bewerken) (2 31, 38). Er kunnen maximaal vijf gebruikers tegelijk verbinding maken met behulp van Viewer, maar slechts één gebruiker tegeliik kan verbinding maken met behulp van Shooting/Viewer (Opnemen/Viewer) of Edit text (Tekst bewerken) (als een andere gebruiker al verbinding heeft gemaakt met behulp van Shooting/Viewer (Opnemen/Viewer) of Edit text (Tekst bewerken), zullen deze opties niet worden weergegeven en kunnen slechts vier gebruikers verbinding maken met behulp van Viewer.

### Netwerkstatus

Netwerkstatus kan worden bekeken in het bovenste niveau van het netwerkmenu.

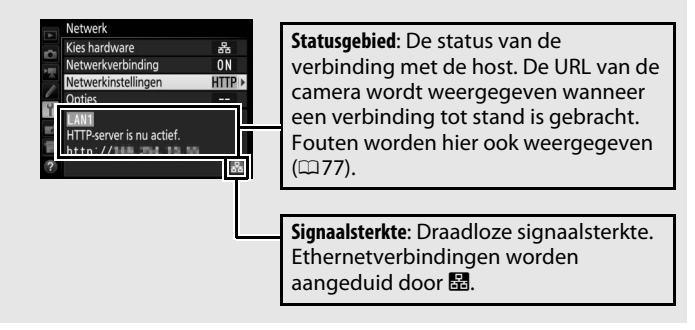

### Systeemvereisten voor HTTP-server

| Werking is bevestigd met de volgende systemen:       |                                                                                                    |  |
|------------------------------------------------------|----------------------------------------------------------------------------------------------------|--|
| Windows                                              |                                                                                                    |  |
| Besturingssysteem Windows 10, Windows 8.1, Windows 7 |                                                                                                    |  |
| Browser                                              | Windows 10: Microsoft Edge     Windows 8.1: Internet Explorer 11     Windows 7: Internet Explorer 10                                                                |  |
| Grafische beelden                                    | <ul> <li>Resolutie: 1.024 × 768 pixels (XGA) of meer; 1.280 × 1.024 pixels of meer aanbevolen</li> <li>Kleur: 24-bit kleuren (True Color) of meer</li> </ul>        |  |
| Mar                                                  |                                                                                                    |  |
| De et: unin er en unte e me                          | OC V versie 10.10.10.0 ef 10.0                                                                                                    |  |
| Besturingssysteem                                    | US X-Versie 10.10, 10.9 of 10.8                                                                                                    |  |
| Browser                                              | <ul> <li>• OS X-versie 10.10: Safari 8</li> <li>• OS X-versie 10.9: Safari 7</li> <li>• OS X-versie 10.8: Safari 6</li> </ul>                                       |  |
| Grafische beelden                                    | <ul> <li>Resolutie: 1.024 × 768 pixels (XGA) of meer; 1.280 × 1.024 pixels of meer aanbevolen</li> <li>Kleur: 24-bit kleuren (miljoenen kleuren) of meer</li> </ul> |  |
|                                                      |                                                                                                    |  |
| Android OS                                           |                                                                                                    |  |
| Besturingssysteem                                    | Android 5.0, 4.4                                                                                                    |  |
| Browser                                              | Chrome                                                                                                    |  |
|                                                      |                                                                                                    |  |
| iOS                                                  |                                                                                                    |  |
| Besturingssysteem                                    | iOS 8, iOS 7                                                                                                    |  |
| Browser                                              | De versie van Safari die bij het besturingssysteem is<br>inbegrepen                                                                                                 |  |
# Computer en Android-webbrowsers

Dit deel beschrijft de HTTP-serverweergaven voor computer- en Android-webbrowsers (omwille van verklarende doeleinden worden de vensters met alle knoppen weergegeven). Klik of tik om camerainstellingen aan te passen. Zie pagina 34 voor informatie over de weergaven voor iPhones.

#### Het opnamevenster

De volgende bedieningsknoppen zijn toegankelijk door **Shooting**/ **Viewer (Opnemen/Viewer)** te selecteren op de homepage van de server. Tik of klik op de livebeeldknop om het beeld weer te geven dat zichtbaar is door de cameralens in het zoekergebied. Tik of klik opnieuw op de knop om livebeeld af te sluiten.

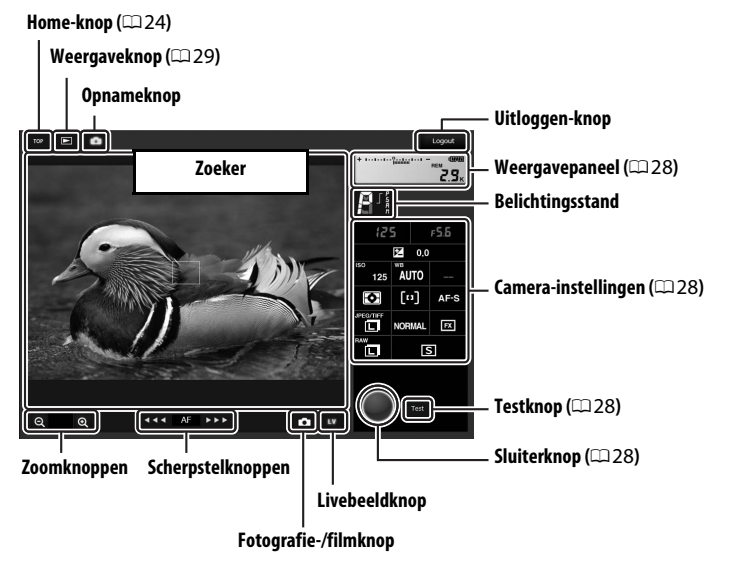

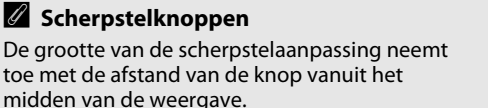

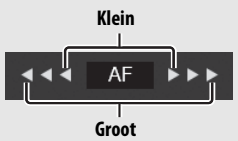

| Weergavepaneel          | Bevat de belichtingsaanduiding en toont het accuniveau en aantal resterende opnamen.                                                                |
|-------------------------|----------------------------------------------------------------------------------------------------|
| Camera-<br>instellingen | Klik of tik op pictogrammen om instellingen aan te passen<br>voor fotografie of filmopname. Zie de camerahandleiding<br>voor meer informatie.       |
| Sluiterknop             | Neem een foto of begin en eindig het opnemen van een<br>film. Om scherp te stellen, klik of tik op het gewenste<br>onderwerp in het zoekerveld.     |
| Testknop                | Neem een testfoto en geef deze weer in de zoeker zonder<br>deze op de geheugenkaart van de camera te bewaren. Niet<br>beschikbaar in filmlivebeeld. |

#### Livebeeld inschakelen op de camera

Wanneer het beeld dat zichtbaar is door de cameralens wordt weergegeven in het zoekergebied, wordt bij het indrukken van de camera 🖾-knop het beeld dat zichtbaar is door de lens weergegeven in de cameramonitor. Druk opnieuw op de knop om livebeeld te beëindigen op de camera.

#### De ontspanstandknop

De keuzeknop ontspanstand naar u draaien, schakelt de ontspanstandknop in, die kan worden gebruikt om uit enkelbeeld en de ontspanstanden continu hoge snelheid en continu lage snelheid te kiezen. In de ontspanstanden continu hoge snelheid en continu lage snelheid maakt de camera foto's terwijl de ontspanknop wordt ingedrukt.

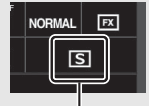

Ontspanstandknop

#### Het Viewer-venster

Het weergavescherm is toegankelijk door **Viewer** te selecteren op de homepage van de server of door op de weergaveknop te klikken of te tikken in het opnamevenster. Het viewer-venster biedt keuze uit miniatuurweergave, filmstrookweergave ( $\square$  30) en schermvullende weergave ( $\square$  30).

#### Miniatuurweergave

Bekijk meerdere kleine ("miniatuur") afbeeldingen per pagina. De bedieningen bovenaan het venster kunnen worden gebruikt voor navigatie.

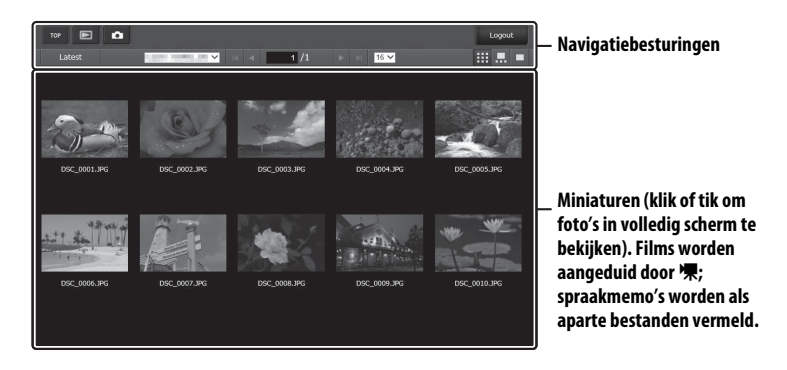

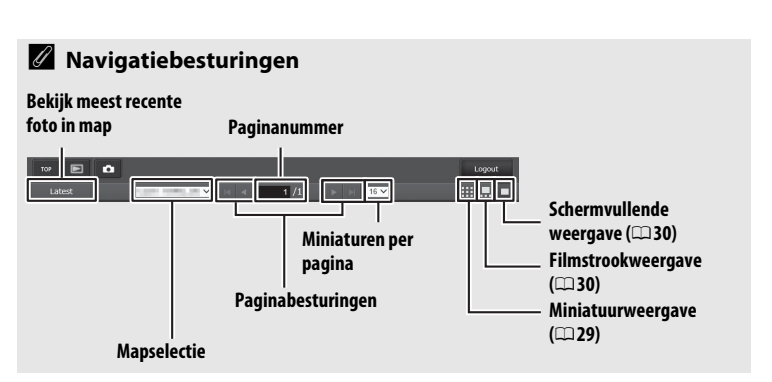

#### Filmstrookweergave

Kies de weergegeven foto uit de miniaturen onderaan het venster.

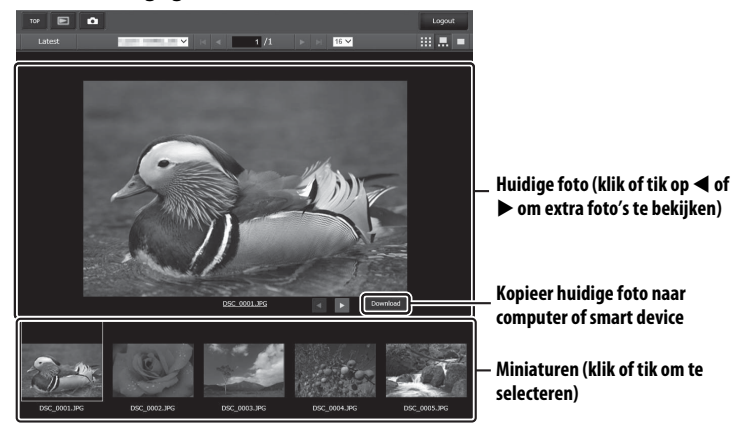

#### Schermvullende weergave

Bekijk foto's in volledig scherm.

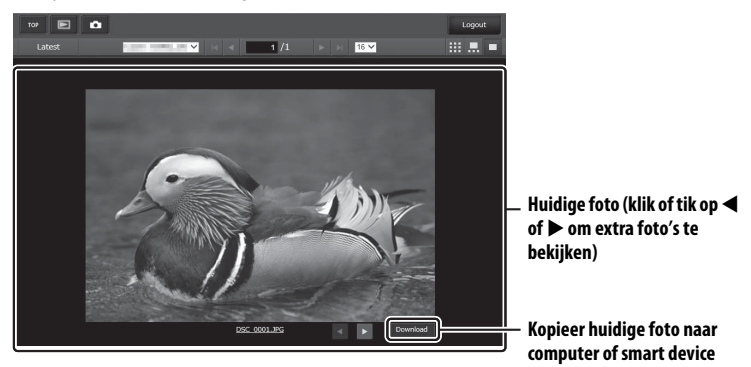

#### Het tekstbewerkingsvenster

Het tekstbewerkingsvenster dat wordt gebruikt om beeldcommentaren en copyright- en IPTC-informatie opgeslagen op de camera te bewerken, is toegankelijk door **Edit text (Tekst bewerken)** te selecteren op de homepagina van de server.

| Opslaan-knop                                                                | Beeldcommer     | ntaar (🕮 32) | Uitloggen-knop |
|-----------------------------------------------------------------------------|-----------------|--------------|----------------|
| Image comment  Attach comment  Input comment :                              |                 |              |                |
| Copyright information  Attach copyright information Artist : Copyright :    |                 |              |                |
| PPTC Auto embed during shooting : Select IPTC preset : P-1 Profile : Unused | •               |              | Cear           |
| Caption :                                                                   | Copyrightinforn |              |                |
| IPTC-informatie (🕮 33)                                                      |                 |              | Wissen-knop    |

#### Home-knop (🕮 24)

#### Wijzigingen opslaan

Wijzigingen worden niet automatisch opgeslagen. Klik of tik op de Opslaanknop om wijzigingen op te slaan.

#### De Wissen-knop

Het klikken of tikken op de Wissen-knop verwijdert onmiddellijk de weergegeven tekst, zelfs als u afsluit zonder op de Opslaan-knop te drukken.

#### Image comment (Beeldcommentaar)

Creëer commentaar die aan alle volgende beelden kan worden toegevoegd. Commentaar kan als metadata worden bekeken in ViewNX-i of Capture NX-D. De volgende opties zijn beschikbaar:

- Attach comment (Commentaar toevoegen): Selecteer deze optie om alle volgende foto's toe te voegen.
- Input comment (Commentaar invoeren) Voer commentaar in van maximaal 36 tekens.

#### **Copyright information (Copyrightinformatie)**

Voeg copyrightinformatie toe aan nieuwe foto's op het moment dat ze worden gemaakt. Copyrightinformatie kan als metadata worden bekeken in ViewNX-i of in Capture NX-D. De volgende opties zijn beschikbaar:

- Attach copyright information (Copyrightinformatie toevoegen): Selecteer deze optie om copyrightinformatie aan alle volgende foto's toe te voegen.
- Artist/copyright (Artiest/copyright): Voer de naam van een fotograaf in van maximaal 36 tekens lang en de naam van een copyrighthouder van maximaal 54 tekens lang.

#### Beeldcommentaren en copyrightinformatie op de camera bekijken

Beeldcommentaren en copyrightinformatie kunnen worden bekeken tijdens schermvullende weergave op de overeenkomstige pagina's van de foto-informatieweergave van de camera.

#### Copyright information (Copyrightinformatie)

Om ongeoorloofd gebruik van de artiestnaam of copyrighthoudernaam te voorkomen, zorg ervoor dat **Attach copyright information** (**Copyrightinformatie toevoegen**) niet is geselecteerd en dat de velden **Artist (Artiest)** en **Copyright (Copyright)** leeg zijn alvorens de camera uit te lenen of over te dragen aan iemand anders. Nikon is niet aansprakelijk voor welke schade dan ook of geschillen die voortkomen uit het gebruik van de optie **Copyright information (Copyrightinformatie)**.

#### **IPTC-informatie**

Voeg IPTC-voorinstellingen toe aan foto's op het moment dat ze worden gemaakt. De volgende opties zijn beschikbaar:

- Auto embed during shooting (Automatisch toevoegen tijdens opname): Het selecteren van dit tabblad geeft een lijst met IPTC-voorinstellingen weer; markeer een voorinstelling en druk op de Opslaan-knop om de geselecteerde voorinstelling toe te voegen aan alle volgende foto's. Selecteer Off (Uit) om foto's zonder IPTC-voorinstellingen maken.
- Select IPTC preset (IPTC-voorinstellingen selecteren): Het selecteren van dit tabblad geeft een lijst met IPTC-voorinstellingen weer. Kies een voorinstelling om naar de camera te kopiëren.

#### IPTC-informatie

IPTC is een norm die is vastgelegd door de International Press Telecomunications Council (IPTC) met als doel het duidelijk maken en vereenvoudigen van de informatie die is vereist wanneer foto's met verschillende publicaties worden gedeeld. Toegevoegde IPTC-informatie kan worden bekeken door de IPTC-pagina in het foto-informatieweergave te selecteren tijdens schermvullende weergave. Raadpleeg de handleiding van de camera voor meer informatie.

# <u>iPhone-webbrowsers</u>

Dit deel beschrijft de HTTP-serverweergaven voor iPhonewebbrowsers (omwille van verklarende doeleinden worden de vensters met alle knoppen weergegeven). Tik om de camerainstellingen aan te passen. Voor informatie over computer-, Androidof iPad-weergaven, zie pagina 27.

#### Het opnamevenster

De volgende bedieningsknoppen zijn toegankelijk door **Shooting**/ **Viewer (Opnemen/Viewer)** te selecteren op de homepage van de server. Gebruik de livebeeldknop om livebeeldfotografie ( ) of filmlivebeeld ( ) te starten. Het beeld dat zichtbaar is door de cameralens wordt weergegeven in het zoekergebied. Gebruik, om livebeeld af te sluiten, de livebeeldknop om livebeeld uit te schakelen.

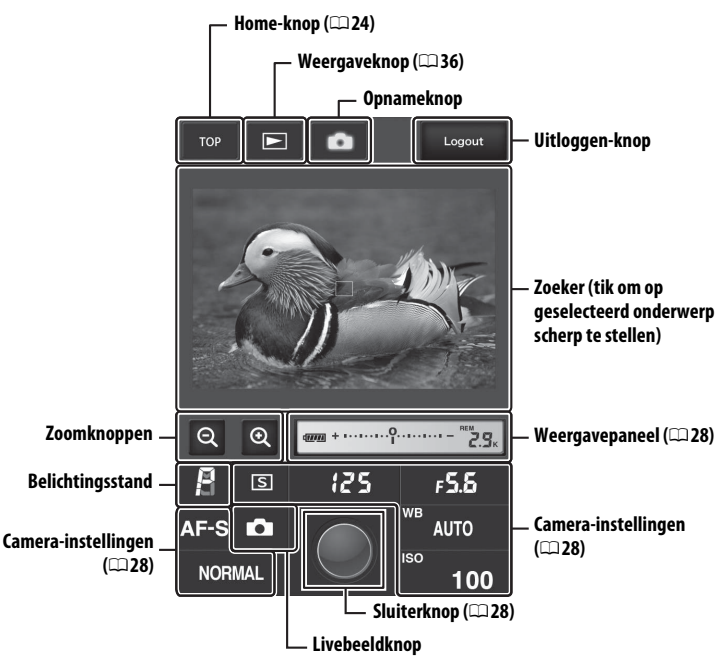

#### Livebeeld inschakelen op de camera

Wanneer het beeld dat zichtbaar is door de cameralens wordt weergegeven in het zoekergebied, wordt bij het indrukken van de camera 🖾-knop het beeld dat zichtbaar is door de lens weergegeven in de cameramonitor. Druk opnieuw op de knop om livebeeld te beëindigen op de camera.

#### De ontspanstandknop

De keuzeknop ontspanstand naar 🖵 draaien, schakelt de ontspanstandknop in, die kan worden gebruikt om uit enkelbeeld en de ontspanstanden continu hoge snelheid en continu lage snelheid te kiezen. In de ontspanstanden continu hoge snelheid en continu lage snelheid maakt de camera foto's terwijl de ontspanknop wordt ingedrukt.

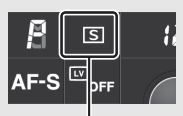

Ontspanstandknop

#### Het Viewer-venster

Het viewer-venster is toegankelijk door **Viewer** te selecteren op de homepage van de server of door op de weergaveknop in het opnamevenster te tikken. Het viewer-venster voor iPhonewebbrowsers biedt een keuze uit miniatuurweergaven en schermvullende weergaven ( $\square$ 37).

#### Miniatuurweergave

Bekijk meerdere kleine ("miniatuur") afbeeldingen per pagina.

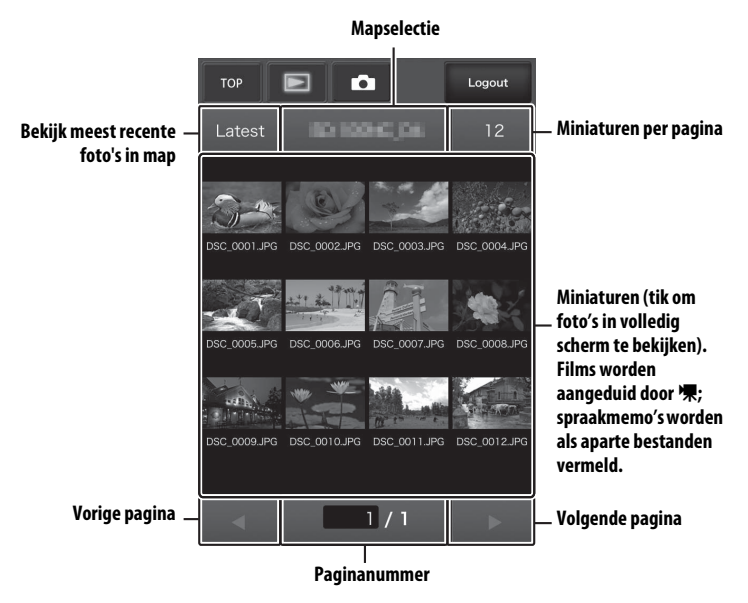

#### Schermvullende weergave

Bekijk foto's in volledig scherm.

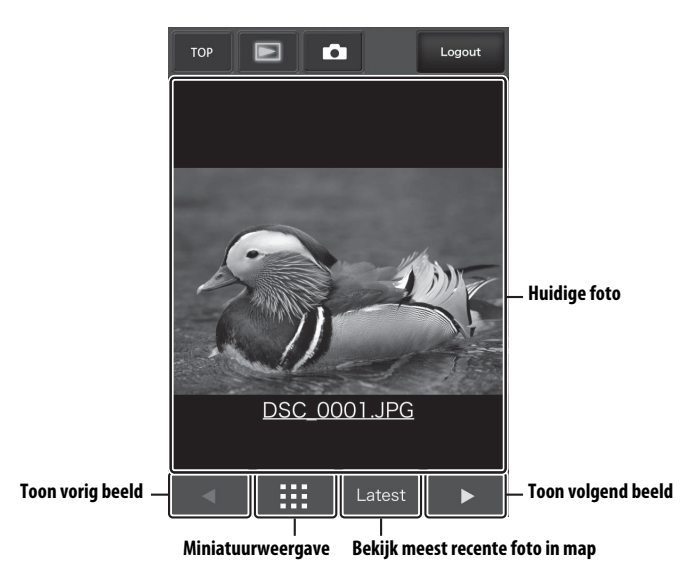

#### Het tekstbewerkingsvenster

Het tekstbewerkingsvenster dat wordt gebruikt om beeldcommentaren en copyright- en IPTC-informatie opgeslagen op de camera te bewerken, is toegankelijk door **Edit text (Tekst bewerken)** te selecteren op de homepagina van de server.

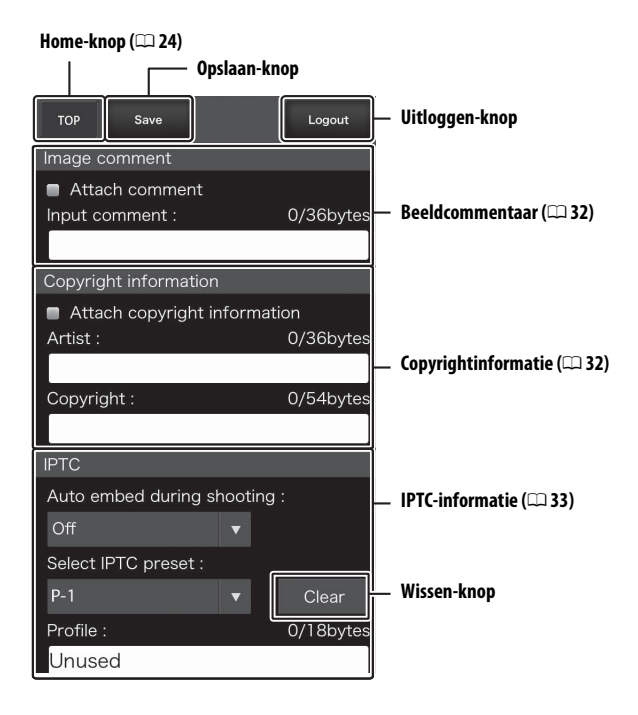

#### Wijzigingen opslaan

Wijzigingen worden niet automatisch opgeslagen. Tik op de Opslaan-knop om wijzigingen op te slaan.

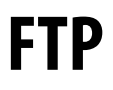

# Ethernetverbindingen

Voer de onderstaande stappen uit om verbinding te maken met een FTP-server.

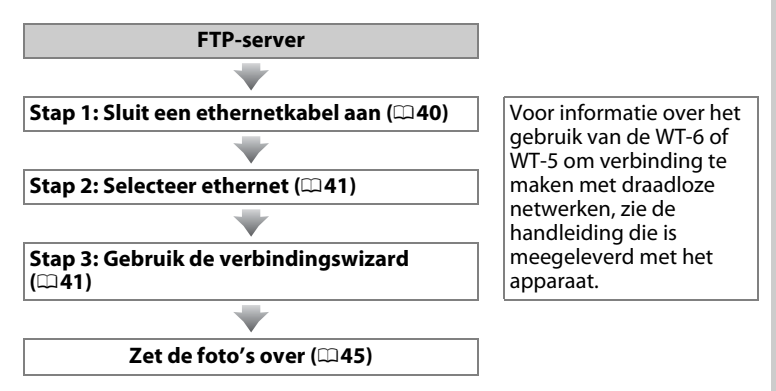

#### Y Een voedingsbron kiezen

Gebruik een volledig opgeladen accu of een optionele lichtnetadapter om onverwacht uitschakelen van uw camera tijdens setup of gegevensoverdracht te voorkomen. Zie de handleiding van de camera voor meer informatie.

#### FTP-servers

Deze handleiding gaat er vanuit dat u met een bestaande FTP-server verbinding maakt. Servers kunnen worden ingesteld met gebruik van standaard FTP-diensten zoals IIS (Internet Information Services) beschikbaar met ondersteunde besturingssystemen ( $\Box$ 67). Interne FTP-verbindingen en verbinding met FTP-servers die werken met software van derden worden niet ondersteund.

# Stap 1: Een ethernetkabel aansluiten

Na het starten van de FTP-server sluit u de camera aan zoals hieronder staat beschreven. Schakel de camera niet uit en ontkoppel niet de ethernetkabel terwijl gegevens worden uitgewisseld met de FTP -capital -server.

#### 1 Plaats een geheugenkaart. Schakel de camera uit en plaats een geheugenkaart.

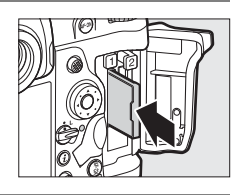

## **2** Sluit een ethernetkabel aan.

Sluit de camera aan op de FTP-server zoals hieronder staat beschreven. Forceer niets en steek de stekker recht in de aansluiting.

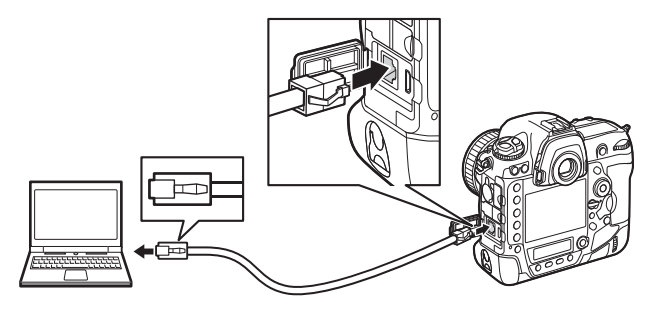

# **3** Zet de camera aan. Draai aan de hoofdschakelaar om de camera aan te zetten.

#### Hoofdschakelaar

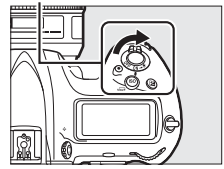

# Stap 2: Het ethernet inschakelen

Selecteer het ethernet als het netwerkapparaat dat door de camera wordt gebruikt.

#### 1 Selecteer Kies hardware. In het setup-menu, selecteer Netwerk, markeer vervolgens Kies hardware en druk op (). Het menu biedt keuze uit Bedraad LAN en Draadloos LAN.

2 Selecteer Bedraad LAN. Markeer Bedraad LAN en druk op ℗ om de gemarkeerde optie te selecteren en terug te keren naar het netwerkmenu.

# Stap 3: De verbindingswizard

Volg de instructies op het scherm om een netwerkprofiel aan te maken.

- Geef netwerkprofielen weer. Markeer in het netwerkmenu
   Netwerkinstellingen en druk op () om de lijst met profielen en andere netwerkinstellingen weer te geven.
- 2 Selecteer Profiel maken. Markeer Profiel maken en druk op <sup>®</sup>. Let op dat als de lijst al negen profielen bevat, u eerst een bestaand profiel zult moeten verwijderen met gebruik van de <sup>™</sup> (<sup>™</sup>)knop alvorens verder te gaan.

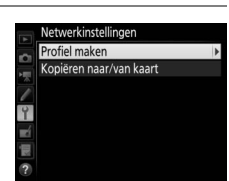

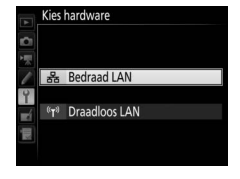

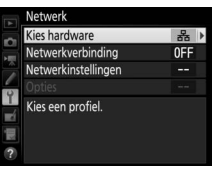

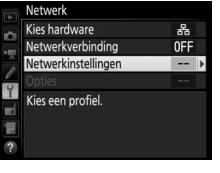

#### Stap 7. Handmatig invoeren: Voer, als daarom wordt gevraagd, een IP-adres en subnetmasker in door op ① en ③ te drukken om segmenten te markeren en 🕀 en 🕞 om deze te veranderen. Druk op om of te sluiten zodra het invoeren is voltooid, druk vervolgens nogmaals op om verder te gaan naar Stap 7.

invoeren is voltooid.

druk op ®. Verkrijg automatisch: Selecteer deze optie

wanneer het netwerk is geconfigureerd om automatisch het IP-adres toe te

wijzen. Druk op 🐵 om verder te gaan naar

**6** Verkrijg of selecteer een IP-adres. Markeer één van de volgende opties en

naar de volgende stap te gaan zodra het

setup-menu van de camera. Druk op 🛞 om

## **5** Geef het nieuwe netwerkprofiel een naam.

Markeer FTP-upload en druk op .

**4** Kies een verbindingstype.

Een standaardprofielnaam wordt weergegeven; druk op het midden van de multi-selector om de naam te wijzigen (D 10). De profielnaam verschijnt in de lijst Netwerk > Netwerkinstellingen in het

#### **3** Start de verbindingswizard. Profiel maken Markeer Verbindingswizard en druk op ③ om de verbindingswizard te starten. Verbindingswizard Y Handmatig configureren

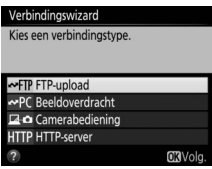

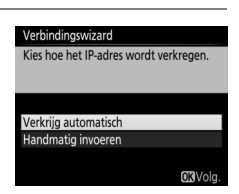

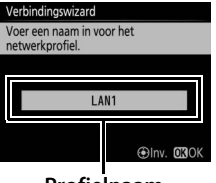

Profielnaam

|   | Markeer <b>FTP</b> of <b>SFTP</b> (beveiligde FTP) en druk op ®.                                                                                                    | Kies het FTP-servertype.<br>'FTP wordt aanbevolen in de me<br>situaties.<br>FTP<br>SFTP                                                                                                    |
|---|----------------------------------------------------------------------------------------------------|----------------------------------------------------------------------------------------------------|
| 8 | Voer het IP-adres in.<br>Druk op het midden van de multi-selector,<br>voer de URL van de server of het IP-adres<br>(□ 10) in en druk op <sup>®</sup> , en druk vervolgens<br>op <sup>®</sup> om verbinding te maken. | 30         1         2         3         4         5         6         7           A         B         C         D         E         F         6         H           K         L         M         N         0         P         Q         R           U         V         W         X         Y         Z |
| 9 | Log in.<br>Markeer één van de volgende opties en<br>druk op ⊛.                                                                                                    | Verbindingswizard<br>Kies een inlogmethode voor de<br>FTP-server.<br>Anoniem inloggen                                                                                                    |

Verbindingswizard

Gebruikers-ID invoeren

ste

• Anoniem inloggen: Selecteer deze optie als de server geen gebruikers-ID of wachtwoord vereist.

Kies het servertype.

7

• Gebruikers-ID invoeren: Voer een gebruikers-ID en wachtwoord in wanneer daarom wordt gevraagd en druk op ®.

#### I Firewall-instellingen

Poorten 21 en 32768 tot en met 61000 worden gebruikt voor FTP, poorten 22 en 32768 tot en met 61000 voor SFTP. Bestandsoverdracht kan worden geblokkeerd als de firewall van de server niet is ingesteld om toegang tot deze poorten te geven.

## 10 Kies een doelmap.

Markeer één van de volgende opties en druk op ®.

- Hoofdmap: Kies deze optie voor het uploaden van foto's naar de hoofdmap van de server.
- Mapnaam invoeren: Selecteer deze optie voor het uploaden van foto's naar een andere map (de map moet al een bestaande map op de server zijn). Voer, indien gevraagd, een mapnaam en -pad in en druk op @.

# 11 Sluit de wizard af.

Markeer één van de volgende opties en druk op ®.

- Verbinden en wizard afsluiten: Sla het nieuwe netwerkprofiel op en maak verbinding met de server.
- Wizard afsluiten: Sla het nieuwe netwerkprofiel op en sluit af.

Ga verder naar "FTP-upload" (<sup>11</sup>45).

| loofdmap                     |
|------------------------------|
| Aapnaam invoeren             |
| loofdmap<br>Aapnaam invoeren |

| Installatie voltooid.                             |  |
|---------------------------------------------------|--|
|                                                   |  |
|                                                   |  |
|                                                   |  |
|                                                   |  |
| Verbinden en wizard afsluiten                     |  |
| Verbinden en wizard afsluiten<br>Wizard afsluiten |  |
| Verbinden en wizard afsluiten<br>Wizard afsluiten |  |
| Verbinden en wizard afsluiten<br>Wizard afsluiten |  |

# **FTP-upload**

Foto's en films kunnen vanaf de geheugenkaart van de camera naar een FTP-server worden geüpload zoals hieronder beschreven, of foto's kunnen direct worden geüpload op het moment dat zij worden gemaakt. Voor informatie over het instellen van een FTP-server, zie pagina 67.

1 Geef netwerkprofielen weer. Selecteer Netwerk > Netwerkinstellingen in het setup-menu om de lijst met profielen weer te geven. Profielen voor de FTP-server worden aangegeven door een ∞FTPpictogram. Markeer een profiel en druk op

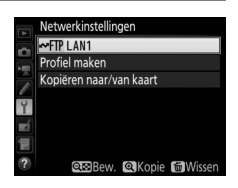

® om het gemarkeerde profiel te selecteren en terug te keren naar het netwerkmenu.

2 Selecteer Netwerkverbinding. Markeer Netwerkverbinding en druk op ().

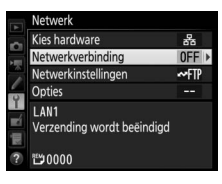

3 Selecteer Inschakelen. Markeer Inschakelen en druk op ® om verbinding te maken met het netwerk en terug te keren naar het netwerkmenu.

De profielnaam wordt groen weergegeven wanneer een verbinding tot stand is gebracht.

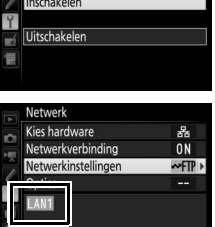

₩0000 **()**00:00' 00'

## **4** Bekijk foto's.

Druk op de ►-knop om foto's te bekijken. Geef de eerste foto die moet worden verzonden schermvullend weer of markeer de foto in de miniaturenlijst.

# **5** Upload foto's.

Druk op 🐵 en op het midden van de multiselector. Een wit overdrachtspictogram verschijnt op de foto en de upload zal onmiddellijk beginnen. Het overdrachtspictogram wordt groen tijdens het uploaden en wordt blauw wanneer het uploaden is voltooid. Extra foto's worden geüpload in de geselecteerde volgorde.

Druk, om een foto te uploaden die al een keer eerder is geüpload, eenmalig op ® en het midden van de multi-selector om het blauwe overdrachtspictogram te verwijderen, en druk vervolgens opnieuw op ® en het midden van de multi-selector om de afbeelding van een wit overdrachtspictogram te voorzien.

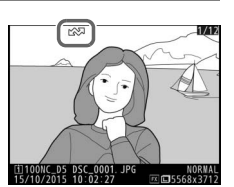

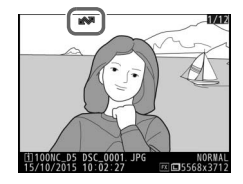

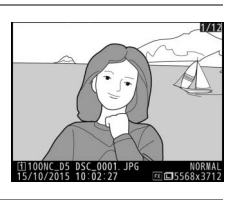

#### Nieuwe foto's uploaden op het moment dat ze worden gemaakt

Om nieuwe foto's automatisch te uploaden op het moment dat ze worden gemaakt, selecteer **Aan** voor **Netwerk** > **Opties** > **Automatisch verzenden** in het setup-menu (<sup>CD</sup> 61).

| A   | Automatisch verzenden |
|-----|-----------------------|
|     |                       |
| 1   |                       |
| 1   | Aan                   |
| Y   |                       |
| ×í  | Uit                   |
| μį. |                       |
|     |                       |

#### Overdracht onderbreken/Overdrachtsmarkering verwijderen

Selecteer, om de overdracht van afbeeldingen met witte en groene overdrachtsminiaturen te annuleren, de afbeeldingen tijdens weergave en druk op ® en het midden van de multi-selector. Het overdrachtspictogram wordt verwijderd. Ook één van de volgende handelingen onderbreekt de overdracht:

- Het uitschakelen van de camera (overdrachtsmarkering wordt opgeslagen en overdracht zal worden hervat zodra de camera weer wordt ingeschakeld)
- Door Ja te selecteren voor Netwerk > Opties > Alles deselecteren?
   (□ 62; deze optie verwijdert tevens de overdrachtsmarkering van alle beelden)

#### Y Tijdens het uploaden

Gelieve tijdens het uploaden de geheugenkaart niet te verwijderen en de ethernetkabel niet uit te trekken.

#### Intervalfotografie

Het uploaden wordt onderbroken als de stand-by-timer afloopt terwijl intervalfotografie bezig is. Kies een lange stand-by-tijd alvorens de intervaltimer te starten.

#### Spraakmemo's

Spraakmemo's kunnen niet apart worden geüpload, maar worden samen verstuurd met de desbetreffende foto.

#### Signaalverlies

Draadloze overdracht wordt mogelijk onderbroken bij signaalverlies, maar kan worden hervat door de camera uit te schakelen en vervolgens weer in te schakelen.

#### Overdrachtsstatus

Tijdens weergave verschijnt de status van de beelden die voor uploaden zijn geselecteerd als volgt:

#### 🐼: "Verzenden"

Foto's die voor uploaden zijn geselecteerd, worden aangeduid met een wit overdrachtspictogram.

#### 🐼: "Bezig met verzenden"

Een groen overdrachtspictogram verschijnt tijdens het uploaden.

#### 🐼: "Verzonden"

Foto's die zijn geüpload, worden aangeduid met een blauw overdrachtspictogram.

#### Netwerkstatus

Netwerkstatus kan worden bekeken in het bovenste niveau van het netwerkmenu.

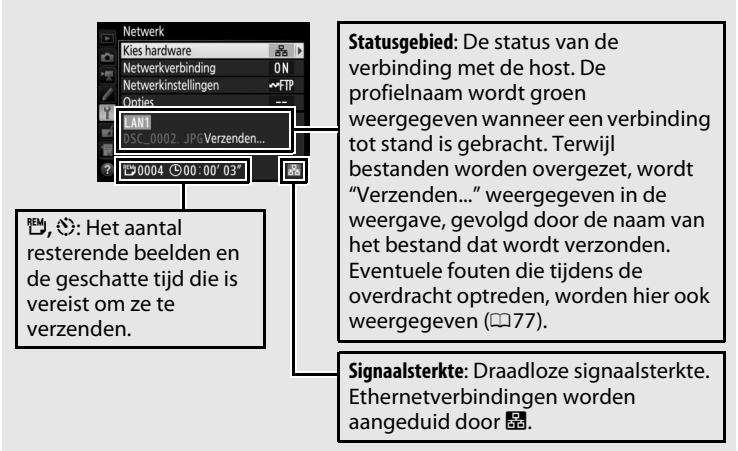

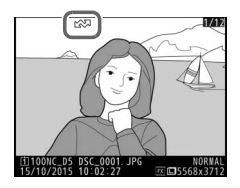

# Synchroon ontspannen

Synchroon ontspannen groepeert één D5-hoofdcamera met maximaal tien externe camera's en synchroniseert de sluiters op de externe D5-camera met de ontspanknop op de hoofdcamera. De hoofd- en externe camera's moeten allemaal zijn uitgerust met optionele WT-6 of WT-5 draadloze zenders. Merk op dat de stand-bytimer niet automatisch afloopt wanneer de camera zich in de gesynchroniseerde ontspanstand bevindt.

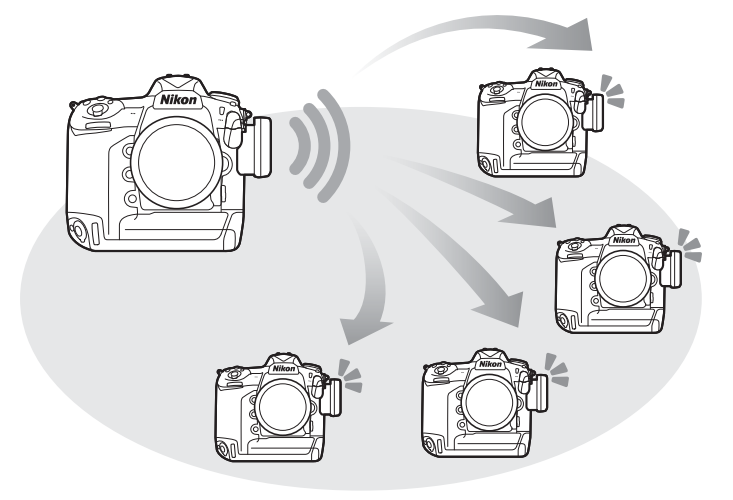

#### D4S- en D4-camera's

Synchroon ontspannen kan ook worden gebruikt voor D4S- of D4-camera's waarmee de WT-5 draadloze zender is verbonden.

# Draadloos LAN selecteren voor gesynchroniseerd ontspannen

Selecteer draadloos LAN voor alle camera's die in gesynchroniseerde ontspanstand worden gebruikt.

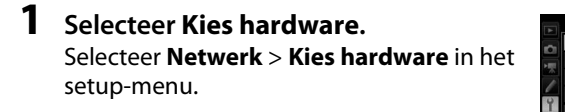

2 Selecteer Draadloos LAN. Markeer Draadloos LAN en druk op ® om terug te keren naar het netwerkmenu.

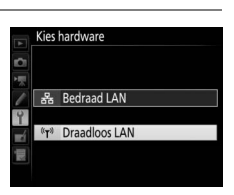

ies hardware

kies een profiel

letwerkverbinding Jetwerkinstellinger

# **Opties voor synchroon ontspannen**

De volgende opties zijn beschikbaar voor synchroon ontspannen: **Groepsnaam**, **Hoofd/extern**, **Externe camera controleren** en **Aantal externe camera's**. Om de instellingen van synchroon ontspannen te bekijken, selecteer **Netwerk** > **Netwerkinstellingen** in het setup-menu, markeer **Synchroon ontspannen** en druk op **Q ≅** (\$).

|      | Netwerkinstellingen         |           | Bewerken                   |      |
|------|-----------------------------|-----------|----------------------------|------|
| ~    | Garage Synchroon ontspannen | -         | Synchroon ontspannen       |      |
| HER. | Profiel maken               | 100       | Groopspaam                 |      |
|      | Kopiëren naar/van kaart     |           | Groepsnaam                 |      |
| Ŷ    |                             | 9         | Hoofd/extern               |      |
| -í   |                             | -         | Hoofdcar                   | nera |
|      |                             | 12        | Externe camera controleren | OFF  |
| 2    |                             | 2         |                            |      |
| U    | Bew.                        | $\bullet$ |                            |      |

#### Hoofdcamera

Configureer de hoofdcamera als volgt:

#### Groepsnaam

Voer een groepsnaam in van maximaal 16 tekens (III-10). De hoofdcamera en externe camera's moeten zich allemaal in dezelfde groep bevinden.

#### Hoofd/extern

Selecteer **Hoofdcamera** om de huidige camera als de hoofdcamera te benoemen. Elke groep kan slechts over één hoofdcamera beschikken; door op de ontspanknop van de hoofdcamera te drukken ontspannen de sluiters op alle externe camera's.

#### Externe camera controleren

Selecteer **Aan** om te controleren of de externe camera's klaar zijn. De netwerkaanduiding van de camera (en het led-lampje op de WT-5, indien van toepassing) knippert amber als waarschuwing indien het aantal camera's dat "gereed" terugkeert, kleiner is dat het aantal geselecteerd voor **Aantal externe camera's**.

#### Aantal externe camera's

Voer het aantal (1–10) externe camera's in de groep in. Deze optie is alleen beschikbaar indien **Aan** is geselecteerd voor **Externe camera controleren**.

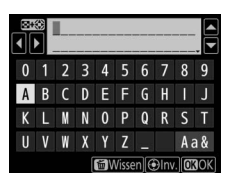

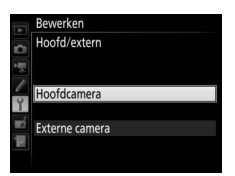

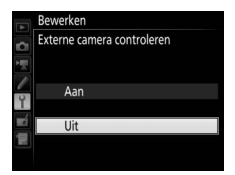

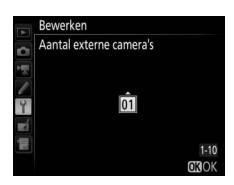

#### Externe camera's

Configureer de externe camera's als volgt:

#### Groepsnaam

Voer een groepsnaam in van maximaal 16 tekens ( $\Box$ 10). De hoofdcamera en externe camera's moeten zich allemaal in dezelfde groep bevinden.

#### Hoofd/extern

Selecteer **Externe camera** om de huidige camera als de hoofdcamera te benoemen. De sluiters op de externe camera's worden ontspannen wanneer de ontspanknop op de camera die is geselecteerd als de **Hoofdcamera** wordt ingedrukt.

# <u>Foto's maken</u>

1 Geef netwerkinstellingen weer. Selecteer Netwerk > Netwerkinstellingen in het setup-menu.

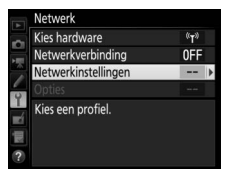

2 Selecteer Synchroon ontspannen. Markeer Synchroon ontspannen, druk op ♀≅ (\$) en pas de instellingen voor de hoofdcamera en externe camera's aan zoals beschreven op pagina 51 en 52. Druk op ⊛ om synchroon ontspannen te selecteren en terug te keren naar het netwerkmenu.

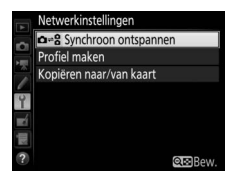

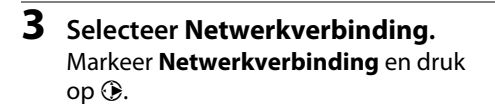

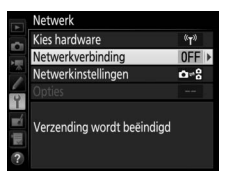

#### 4 Selecteer Inschakelen. Markeer Inschakelen en druk op ⊛ om verbinding te maken met het netwerk en terug te keren naar het netwerkmenu.

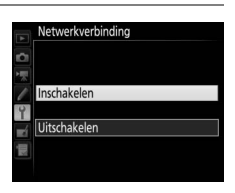

## **5** Neem foto's.

Door op de ontspanknop van de hoofdcamera te drukken, ontspannen de sluiters van de externe camera's.

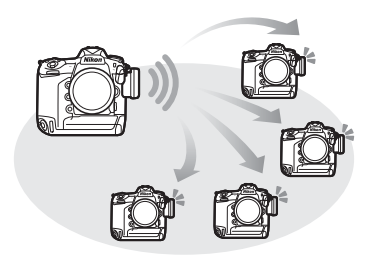

#### Externe camera controleren

Als externa camera controleren (<sup>11</sup>51) aan staat, worden er waarschuwingen weergegeven indien een van de externe camera's niet klaar is.

# Menugids

Dit deel beschrijft de items in het **Netwerk**menu.

#### **Kies hardware**

# Kies het netwerktype (bedraad of draadloos LAN, $\Box$ 2).

#### Netwerkverbinding

Kies **Inschakelen** om de netwerkverbinding in te schakelen. Let op dat de accu hierdoor sneller leeg raakt; **Uitschakelen** wordt aanbevolen wanneer het netwerk niet wordt gebruikt.

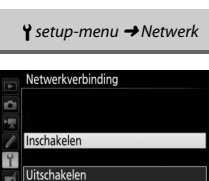

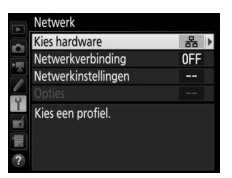

Y setup-menu → Netwerk

Kies hardware

器 Bedraad LAN 『T<sup>®</sup> Draadloos LAN Profielnaam (009, 42, 58)

Markeer **Netwerkinstellingen** en druk op om de lijst met netwerkprofielen weer te geven, waar u nieuwe profielen kunt creëren of een bestaand profiel kunt selecteren.

#### **II** De profielenlijst

De camera kan maximaal negen netwerkprofielen bewaren. Markeer een profiel en druk op ® om verbinding te maken met de gemarkeerde hostcomputer of FTP-server, of druk op 🛍 () om het gemarkeerde profiel te verwijderen (□57). Om informatie over het

gemarkeerde profiel te bekijken, druk op **O-n** (E>/?).

WLAN1

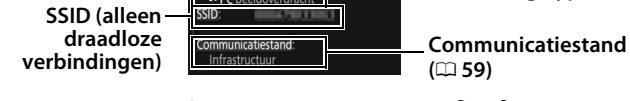

Om een gemarkeerd profiel te bewerken, druk op 🕾 (\$) (🗆 58).

Netwerkinstellingen

⊷PC Beeldoverdracht

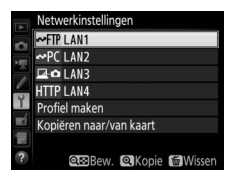

- Verbindingstype (🕮 9)

#### **II** Profiel maken

Kies **Verbindingswizard** om netwerkprofielen te creëren met de hulp van een wizard ( $\Box$ 8, 41), **Handmatig configureren** om handmatig FTP- en HTTP-serverinstellingen in te voeren ( $\Box$ 75).

#### 💵 Kopiëren naar/van kaart

Deze optie is alleen beschikbaar met FTP- en HTTPserververbindingen. Selecteer **Profiel kopiëren van kaart** om profielen vanaf de hoofddirectory van de geheugenkaart naar de profielenlijst te kopiëren. Het selecteren van **Profiel kopiëren naar kaart** geeft de profielenlijst van de camera weer; markeer een profiel en druk op ® om het profiel naar de kaart (wachtwoord-beveiligde profielen kunnen niet worden gekopieerd;  $\Box$ 58) te kopiëren. Als er zich twee geheugenkaarten in de camera bevinden, zal de kaart in Sleuf 1 worden gebruikt voor de bewerkingen "kopiëren van" en "kopiëren naar".

#### II Netwerkprofielen verwijderen

Druk op 🛍 () om het profiel te verwijderen dat momenteel in de profielenlijst is gemarkeerd. Er wordt een bevestigingsvenster weergegeven; markeer **Ja** en druk op **®**.

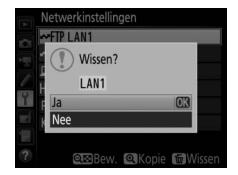

#### II Netwerkprofielen bewerken

Druk op **QE** (4) om het gemarkeerde profiel in de lijst met profielen te bewerken en kies uit een van de volgende opties:

|     | Bewerken  |   |
|-----|-----------|---|
| Ċ   |           |   |
| × 1 | Algemeen  | • |
|     | Draadloos |   |
| T   | TCP/IP    |   |
|     | FTP       |   |
| ШĮ  |           |   |
|     |           |   |

| AlgemeenBewerk de profielnaam en het wachtwoord (\$\$258). |                                                                      |
|------------------------------------------------------------|----------------------------------------------------------------------|
| Draadloos                                                  | Bewerk draadloze instellingen (alleen draadloze verbindingen; 🕮 59). |
| TCP/IP                                                     | Bewerk TCP/IP-instellingen (印60).                                    |
| FTP Bewerk FTP-instellingen ( <sup>CD</sup> 60).           |                                                                      |

#### V Profielen bewerken

Als de ontspanknop wordt ingedrukt terwijl de menu's worden weergegeven, wordt de monitor uitgeschakeld en gaan wijzigingen in het huidige profiel verloren.

#### Algemeen

Kies **Profielnaam** om de profielnaam te bewerken, **Wachtwoordbeveiliging** om een profielwachtwoord in te voeren en wachtwoordbeveiliging in of uit te schakelen. Het inschakelen van wachtwoordbeveiliging voorkomt dat anderen uw netwerkinstellingen kunnen zien.

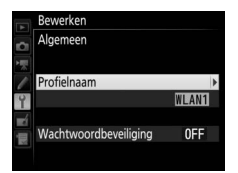

#### Draadloos

Bewerk de volgende draadloze instellingen:

- **SSID**: Voer de naam (SSID) van het netwerk in waarop de hostcomputer of FTP-server zich bevindt.
- Communicatiestand: Selecteer Infrastructuur voor draadloze communicatie via een access point van een draadloos netwerk, Access

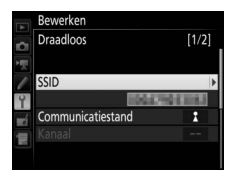

**point** om de camera als access point te gebruiken om verbinding te maken met de FTP-server of computer in plaats van verbinding te maken via een access point van een draadloos netwerk.

- Kanaal: Selecteer een kanaal (alleen acces point-stand; in infrastructuurstand wordt het kanaal automatisch geselecteerd).
- Verificatie: De verificatie die door het netwerk wordt gebruikt. Kies uit open systeem, gedeelde sleutel, WPA-PSK en WPA2-PSK (infrastructuur) of open systeem en WPA2-PSK (access point-stand).

 Encryptie: De encryptie die door het netwerk wordt gebruikt. De beschikbare opties hangen af van de gebruikte verificatie: Open: Geen; 64- of 128-bit WEP beschikbaar wanneer Infrastructuur is geselecteerd voor Communicatiestand Gedeeld: 64- of 128-bit WEP WPA-PSK: TKIP; AES WPA2-PSK: AES

• Encryptiesleutel: Als het netwerk encryptie gebruikt, voer de netwerksleutel in. Het vereiste aantal tekens is afhankelijk van de gebruikte sleutel:

|                       | WEP (64-bit) | WEP (128-bit) | TKIP, AES |
|-----------------------|--------------|---------------|-----------|
| Aantal tekens (ASCII) | 5            | 13            | 8–63      |
| Aantal tekens (hex)   | 10           | 26            | 64        |

• Sleutelindex: Indien WEP64 of WEP128 is geselecteerd voor Encryptie in infrastructuurstand, kies dan een sleutelindex die overeenkomt met de sleutelindex die wordt gebruikt door het access point of de hostcomputer. Er is geen sleutelindex vereist wanneer Geen encryptie is geselecteerd.

#### TCP/IP

Selecteer Inschakelen voor Verkrijg automatisch als het netwerk is geconfigureerd om automatisch IP-adressen te verschaffen. Selecteer anders Uitschakelen en voer de volgende informatie in:

- Adres/Masker: Voer een IP-adres en subnetmasker in.
- Gateway: Als het netwerk een gatewayadres vereist, selecteer Inschakelen en voer het adres in dat u van de netwerkbeheerder hebt gekregen.
- **Domeinnaamserver (DNS)**: Als er een domeinnaamserver op het netwerk aanwezig is, selecteer **Inschakelen** en voer het adres in dat door de netwerkbeheerder is verkregen.

#### FTP

Bewerk de volgende FTP-instellingen:

- Servertype: Kies FTP of SFTP en voer de URL of het IP-adres (vereist), de doelmap en het poortnummer in.
- PASV-stand: Selecteer Inschakelen om PASVstand in te schakelen.
- Anoniem inloggen: Selecteer Inschakelen om anoniem in te loggen, of selecteer Uitschakelen om een Gebruikers-ID en Wachtwoord te verschaffen.
- Proxyserver: Als voor FTP een proxyserver is vereist, selecteer **Inschakelen** en voer de naam en het poortnummer voor de proxyserver in.

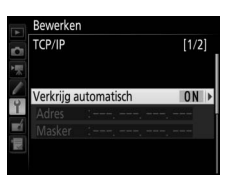

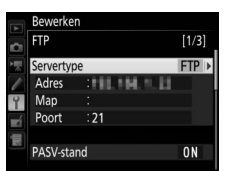

#### Opties

Bewerk de volgende instellingen.

#### Automatisch verzenden

Als **Aan** is geselecteerd voor beeldoverdracht- of FTPserververbindingen, worden foto's automatisch naar de server geüpload wanneer ze worden gemaakt (merk echter op dat er alleen foto's kunnen worden gemaakt als er zich een geheugenkaart in de camera bevindt). Films kunnen niet geüpload worden met deze optie, zet films over tijdens het afspelen zoals beschreven op pagina 14 en 45.

#### Wissen na verzending

Selecteer **Ja** om foto's van de geheugenkaart van de camera automatisch te verwijderen wanneer het uploaden is voltooid (alleen voor beeldoverdracht- en FTP-serververbindingen, bestanden die gemarkeerd zijn voor overdracht voordat deze optie is geselecteerd, zullen niet worden beïnvloed). Opeenvolgende bestandsnummering wordt gebruikt terwijl deze optie van kracht is, ongeacht de instelling die is geselecteerd voor Persoonlijke instelling d7 in de cameramenu's. Verwijdering kan worden opgeschort tijdens sommige camerahandelingen.

#### **II** Verzend bestand als

Bij het overzetten van NEF+JPEG-afbeeldingen naar een computer of FTP-server (alleen voor beeldoverdracht- en FTP-serververbindingen), kies of zowel NEF (RAW)-bestanden als JPEGbestanden of alleen de JPEG-kopie moeten worden geüpload.

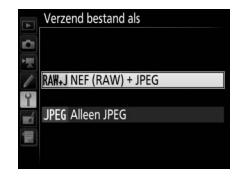

#### II Overschrijf bij gelijke naam

Kies **Ja** om bestanden met dubbele namen te overschrijven tijdens het uploaden naar een FTP-server en kies **Nee** om, indien nodig, nummers aan namen toe te voegen van nieuw geüploade bestanden om te voorkomen dat bestaande bestanden worden overschreven.

#### Beveilig bij uploadmarkering

Selecteer **Ja** om automatisch bestanden te beveiligen wanneer zij gemarkeerd worden voor het uploaden naar een FTP-server. Beveiliging wordt verwijderd als de bestanden zijn geüpload.

#### **II** Verzendingsmarkering (alleen stand FTP-upload)

Selecteer **Aan** om een tijdstempel aan de foto's op de geheugenkaart van de camera toe te voegen om de uploadtijd aan te geven. De tijdstempel kan worden bekeken met behulp van ViewNX-i of Capture NX-D. Bekijk online help voor meer informatie over de betreffende software of de handleiding van Capture NX-D.

#### II Verzend map

Selecteer een map om te uploaden (alleen voor beeldoverdracht- en FTP-serververbindingen). Alle foto's in de geselecteerde map (met inbegrip van bestanden die al zijn gemarkeerd als "verzonden") worden direct geüpload. Films kunnen niet geüpload worden met deze optie, zet films over tijdens het afspelen zoals beschreven op pagina 14 en 45.

#### Alles deselecteren?

Selecteer **Ja** om de overdrachtsmarkering van alle afbeeldingen die geselecteerd waren voor het uploaden naar een computer of FTPserver te verwijderen (alleen voor beeldoverdracht- en FTPserververbindingen). Het uploaden van foto's met een pictogram "bezig met verzenden" wordt onmiddellijk beëindigd.

#### HTTP-gebruikersinstellingen

Voer een gebruikersnaam en wachtwoord in voor verbinding met een HTTP-server (alleen voor HTTP-serververbindingen).

| A | HTTP-gebruikersinstelli | ngen       |
|---|-------------------------|------------|
| 0 |                         |            |
|   | Gebruikers-ID           | )<br>nikon |
| Ŷ | Wachtwoord              | IIIKOII    |
|   |                         | *****      |
|   |                         |            |

### MAC-adres

Toon het MAC-adres van de hardware geselecteerd voor **Kies** hardware ( $\square$  55). Deze optie is alleen beschikbaar wanneer **Inschakelen** is geselecteerd voor **Netwerkverbinding**.
### Stroombesparing

Kies **Prioriteit netwerksnelheid** voor snellere netwerksnelheden, **Prioriteit stroombesparing** voor minder stroomverbruik. **Prioriteit netwerksnelheid** zorgt ervoor dat LANverbindingen actief blijven, zelfs wanneer er

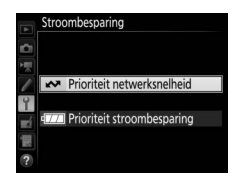

geen gegevens worden uitgewisseld met de server, en staat ethernetverbindingen toe door gebruik te maken van de high-speedstandaard 1000BASE-T. **Prioriteit stroombesparing** beperkt ethernetverbindingen tot 100BASE-TX en zorgt ervoor dat LANverbindingen automatisch worden beëindigd zodra de overdracht van gegevens stopt. De netwerkaanduiding van de camera wordt uitgeschakeld (C17).

# Bijlagen

## Profielen maken op een computer

De Wireless Transmitter Utility (□4) kan worden gebruikt voor het maken van netwerkprofielen.

## 1 Sluit de camera aan.

Start de computer en sluit de camera aan met de meegeleverde USB-kabel zoals hieronder wordt getoond.

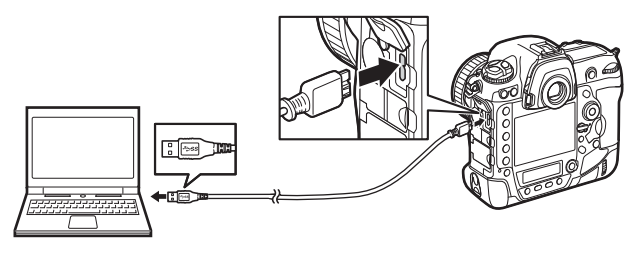

## **2** Zet de camera aan.

Draai aan de hoofdschakelaar om de camera aan te zetten.

### Hoofdschakelaar

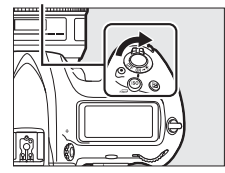

## **3** Start de Wireless Transmitter Utility.

Dubbelklik op het pictogram van de Wireless Transmitter Utility op het bureaublad (Windows) of dubbelklik op het pictogram van de Wireless Transmitter Utility in het dock (Mac).

## **4** Maak een profiel.

Volg de instructies op het scherm om een netwerkprofiel aan te maken.

## Een FTP-server creëren

Beelden kunnen worden geüpload naar FTP-servers die zijn aangemaakt met behulp van standaard FTP-servers meegeleverd met Windows 10 (Enterprise/Pro/Home), Windows 8.1, Windows 8.1 (Enterprise/Pro) en Windows 7 (Professional/Enterprise/Ultimate). Onder Windows zijn Internet Information Services (IIS) vereist om FTPservers te configureren (installatie-instructies zijn beschikbaar via Microsoft). Gebruik alleen tekens die in het toetsenbordveld verschijnen van het dialoogvenster voor tekstinvoer van de camera ( $\Box$  10) voor instellingen zoals gebruikers-ID, wachtwoord en mapnamen.

De volgende instellingen worden gebruikt voor illustratieve doeleinden:

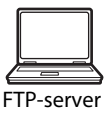

IP-adres: 192.168.1.3 Subnetmasker: 255.255.255.0 FTP-serverpoort: 21

### 1 Ga naar Netwerkcentrum. Selecteer Netwerk en internet > Netwerkcentrum in het Configuratiescherm.

**2** Geef de lijst met netwerkadapters weer. Klik op Adapterinstellingen wijzigen.

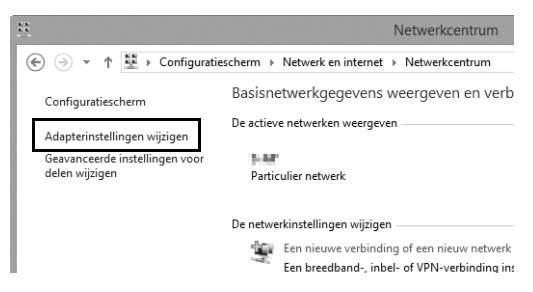

3 Open het dialoogvenster netwerkeigenschappen. Als u bent verbonden via ethernet, klik met de rechtermuisknop op Ethernet (Windows 8.1) of LAN-verbinding (Windows 7) en selecteer Eigenschappen. Als u bent verbonden via een draadloze LAN-adapter, klik met de rechtermuisknop op Wi-Fi (Windows 8.1) of Draadloze netwerkverbinding (Windows 7) en selecteer Eigenschappen.

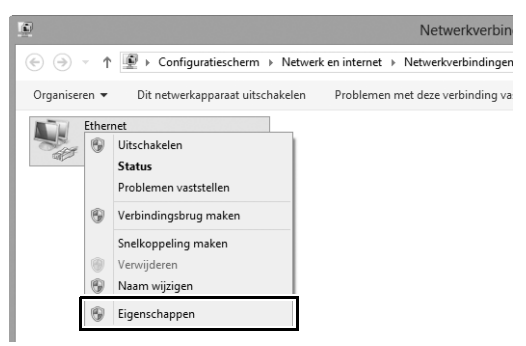

### 4 Geef TCP/IP-instellingen weer. Selecteer Internet Protocol versie 4 (TCP/IPv4) en klik op Eigenschappen.

| Eigenschappen van Ethernet                                                                                                    | ×      |
|----------------------------------------------------------------------------------------------------|--------|
| Netwerken Delen                                                                                                    |        |
| Verbinding maken via:                                                                                                    |        |
| £                                                                                                    |        |
| Configureren                                                                                                    | ı      |
| Deze verbinding heeft de volgende onderdelen nodig:                                                                                                    |        |
| Bestands- en printerdeling voor Microsoft netwerken     Microsoft protocol voor netwerkadagter-multiplexor     Supprogramma voor Microsoft LLDP protocol     Ho-stuuprogramma voor Microsoft CLDP protocol     Link-Layer Topology Discovery Responder     Link-Layer Topology Discovery Responder | ы<br>• |
| Internet Protocol versie 4 (TCP/IPv4)                                                                                                    | ~      |
| Installeren Verwijderen Eigenschappe                                                                                                    | en     |
| Beschrijving                                                                                                    |        |
| Transmission Control Protocol/Internet Protocol. Het<br>standaardprotocol voor WAN-netwerken dat communicatie                                                                                                    |        |

## **5** Voer een IP-adres en subnetmasker in.

Voer een IP-adres en subnetmasker in voor de FTP-server en klik op **OK**.

| Eigenschappen van Internet Protocol versie 4 (T ? ×                                                                                                    |   |  |  |
|----------------------------------------------------------------------------------------------------|---|--|--|
| Algemeen                                                                                                    |   |  |  |
| IP-instellingen kunnen automatisch worden toegewezen als het netwerk<br>deze mogelijkheid ondersteunt. Als dit niet het geval is, dient u de<br>netwerkbeheerder naar de geschikte IP-instellingen te vragen. |   |  |  |
| Automatisch een IP-adres laten toewiizen                                                                                                    |   |  |  |
| Het volgende IP-adres gebruiken:                                                                                                    |   |  |  |
| IP-adres: 192.168.1.3                                                                                                    |   |  |  |
| Subnetmasker: 255 . 255 . 255 . 0                                                                                                    |   |  |  |
| Standaardgateway:                                                                                                    |   |  |  |
| <ul> <li>Automatisch een DNS-serveradres laten toewijzen</li> </ul>                                                                                                    |   |  |  |
| De volgende DNS-serveradressen gebruiken:                                                                                                    |   |  |  |
| Voorkeurs-DNS-server:                                                                                                    |   |  |  |
| Alternatieve DNS-server:                                                                                                    |   |  |  |
| Instellingen tijdens afsluiten valideren Geavanceerd                                                                                                    |   |  |  |
| OK Annuleren                                                                                                    | 1 |  |  |

**6** Sluit het dialoogvenster netwerkeigenschappen. Klik op **Sluiten**.

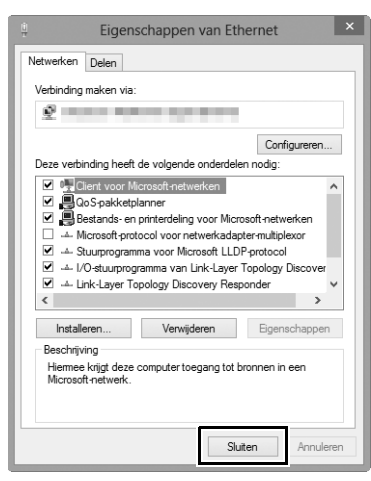

## **7** Open Systeembeheer.

Selecteer Systeem en beveiliging > Systeembeheer in het Configuratiescherm.

## 8 Open de IIS-manager. Dubbelklik op Beheer van Internet Information Services (IIS).

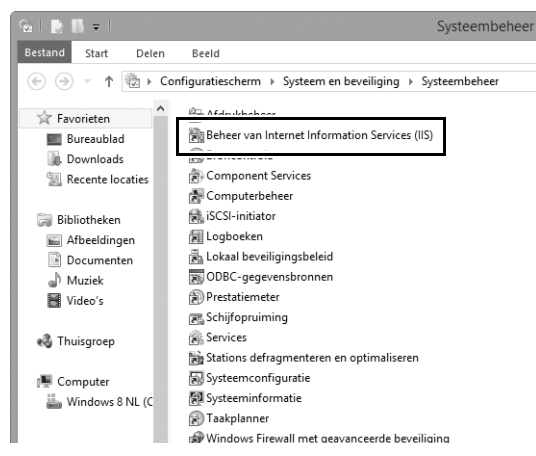

## **9** Selecteer FTP-site toevoegen....

Klik met de rechtermuisknop op de gebruikersnaam van de computer en selecteer **FTP-site toevoegen...**.

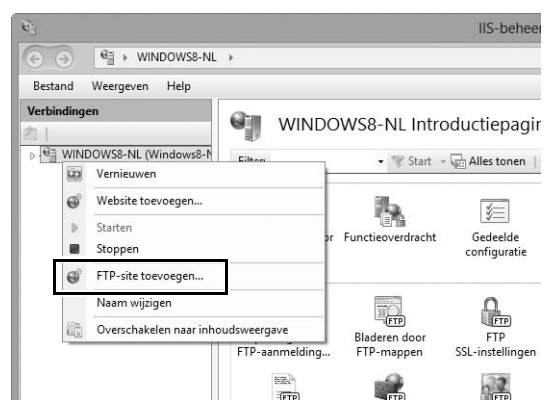

## **10** Voer site-informatie in.

Geef de site een naam en kies het pad naar de map die zal worden gebruikt voor FTP-upload. Klik op **Volgende** om verder te gaan.

|                    | FTP-site toevoegen        | ? ×       |
|--------------------|---------------------------|-----------|
| Site-informatie    |                           |           |
| FTD sitesaam       |                           |           |
| Inhoudsmap         |                           |           |
| C:\Users\user\FTP_ |                           |           |
|                    |                           |           |
|                    |                           |           |
|                    |                           |           |
|                    | Vorige Volgende Voltooien | Annuleren |

### 🖉 Anoniem inloggen

Om anoniem inloggen toe te staan, selecteer een map in de openbare map van de gebruiker als de inhoudsdirectory.

## Kies binding- en SSL-opties.

Selecteer het IP-adres dat is ingevoerd in Stap 5, noteer het poortnummer, selecteer **FTP-site automatisch starten** en vink **Geen SSL** aan. Klik op **Volgende** om verder te gaan.

| Diadian an CCL installingen                                                       |                                                   |
|-----------------------------------------------------------------------------------|---------------------------------------------------|
| Sinaing- en SSL-Instellingen                                                      |                                                   |
| Binding                                                                           |                                                   |
| ID-adres Do                                                                       |                                                   |
| Virtuele hostnamen inschakelen:<br>Virtuele host (bijvoorbeeld: ftp.contoso.com): |                                                   |
| ✓ FTP-site automatisch starten                                                    |                                                   |
| Geen SSL     SSL toestaan                                                         |                                                   |
| ○ SSL vereisen                                                                    |                                                   |
| SSL-certificaat:                                                                  |                                                   |
|                                                                                   | <ul> <li>Selecteren</li> <li>Weergeven</li> </ul> |

## **12** Kies verificatie-opties.

Pas de instellingen aan zoals hieronder beschreven en klik op **Voltooien**.

- Verificatie: Basis
- Toegang toestaan tot: Alle gebruikers
- Machtigingen: Lezen/Schrijven

|                               | FTP-site toevoegen                      | ?      | × |
|-------------------------------|-----------------------------------------|--------|---|
|                               | Verificatie- en autorisatie-informatie  |        |   |
| Verifica<br>Anc<br>Verifica   | tie<br>oniem<br>is                      |        |   |
| Autorisi<br>Toegar<br>Alle ge | atie<br>ng toestaan tot:<br>ebruikers v |        |   |
| Machti<br>✓ Leze<br>✓ Sch     | igingen<br>en<br>rijven                 |        |   |
|                               | Vorige Volgende Voltooien Ar            | nulere | n |

## Handmatig een profiel aanmaken

Volg de onderstaande stappen om de camera handmatig te configureren voor een verbinding met FTP- en HTTP-servers. Merk op dat veranderingen aan het huidige profiel verloren gaan als de camera wordt uitgeschakeld tijdens setup; om onverwacht leeg raken van de accu te voorkomen is het raadzaam een volledig opgeladen accu of een optionele lichtnetadapter te gebruiken. Als u verbinding maakt met een FTP-server die zich achter een firewall bevindt, moet u mogelijk tevens de firewall-instellingen aanpassen om uitzonderingen te creëren voor de FTP-poorten die door de camera worden gebruikt (poorten 21, 22 en 32768 tot en met 61000).

- Geef netwerkprofielen weer.
   Selecteer Netwerk in het setup-menu, markeer vervolgens Netwerkinstellingen en druk op ⊕ om de lijst met profielen en andere netwerkinstellingen weer te geven.
- **2** Selecteer **Profiel maken**.

Markeer **Profiel maken** en druk op . Let op dat als de lijst al negen profielen bevat, u eerst een bestaand profiel zult moeten verwijderen met gebruik van de ()-knop voordat u verder gaat (57).

**3** Selecteer Handmatig configureren. Markeer Handmatig configureren en druk op ().

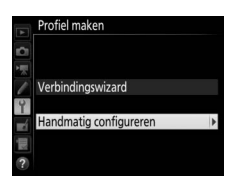

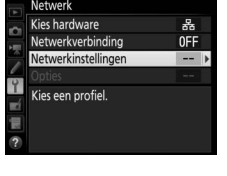

verkinstellinge

Kopiëren naar/van kaart

Y

| 4 | Selecteer een verbindingstype.<br>Markeer FTP-upload of HTTP-server en<br>druk op ③. | Handmatig configureren Verbindingstype |
|---|--------------------------------------------------------------------------------------|----------------------------------------|
|   |                                                                                      |                                        |

## **5** Pas instellingen aan.

Pas instellingen aan zoals beschreven in "Netwerkprofielen bewerken" (258).

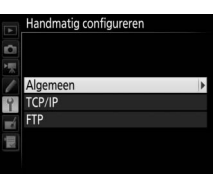

### Y Profielen bewerken

Als de ontspanknop wordt ingedrukt terwijl de menu's worden weergegeven, wordt de monitor uitgeschakeld en gaan wijzigingen in het huidige profiel verloren. Kies een langere tijd waarna de monitor wordt uitgeschakeld voor Persoonlijke instelling c4 in de cameramenu's.

## **Problemen oplossen**

| Probleem                                                                                                    | Oplossing                                                                                                    | Pagina     |
|----------------------------------------------------------------------------------------------------|----------------------------------------------------------------------------------------------------|------------|
| D (* T0)/D                                                                                                    | Controleer de instellingen voor de<br>host en/of de draadloze LAN-<br>adapter en pas de camera-<br>instellingen aan. | 8, 41, 58  |
| De camera geeft een TCP/IP-                                                                                                    | Controleer de firewall-instellingen.                                                                                 | 16, 19, 43 |
| of the four weer.                                                                                                    | Controleer of u naar de doelmap<br>op de FTP-server kunt schrijven.                                                  | 74         |
|                                                                                                    | Wijzig de huidige instelling van de<br>PASV-stand.                                                                   | 60         |
| "Maakt verbinding met PC"<br>verdwijnt niet van het controleer de firewall-instellingen.<br>scherm van de camera.                                                      |                                                                                                    | 16, 19, 43 |
| De camera geeft het bericht<br>"Ethernetkabel is niet<br>aangesloten" weer.                                                                                            | Sluit een ethernetkabel aan of<br>selecteer <b>Draadloos LAN</b> voor<br><b>Kies hardware.</b>                       | 6, 40      |
| De camera geeft een Controleer of de geheugenkaart geheugenkaartfout weer. correct is geplaatst.                                                                       |                                                                                                    | 6, 40      |
| De overdracht wordt<br>afgebroken voordat alle<br>foto's zijn verzonden.                                                                                               | De overdracht zal worden hervat<br>nadat de camera uit- en weer<br>ingeschakeld wordt.                               | 16, 47     |
| Er wordt geen verbinding<br>tot stand gebracht wanneer<br>het internetadres van de<br>camera in een webbrowser<br>wordt ingevoerd (alleen<br>HTTP-serververbindingen). | Controleer of de browser geen<br>proxyverbinding gebruikt.                                                           |            |

## Index

### Symbolen

| 🖙: "Verzenden"           | 17, 48 |
|--------------------------|--------|
| 🖙: "Bezig met verzenden" | 17, 48 |
| 📾: "Verzonden"           | 17, 48 |
| A                        |        |

### 

### B

| Beeldoverdracht              | 2, 5, | 14 |
|------------------------------|-------|----|
| Beveilig bij uploadmarkering |       | 62 |

Automatisch verzenden ...... 61

### C

| Camera Control Pro 2 | . 18 |
|----------------------|------|
| Camerabediening 2, 5 | , 18 |
| Communicatiestand 56 | , 59 |
|                      |      |

#### D

| DNS              |    | 60 |
|------------------|----|----|
| Domeinnaamserver |    | 60 |
| Draadloos LAN    | 2, | 59 |
| _                |    |    |

### E

| Encryptie                  |          |
|----------------------------|----------|
| Encryptiesleutel           |          |
| Ethernet                   | 2, 8, 41 |
| Ethernetkabel              | 6, 40    |
| Externe camera controleren | 51       |
|                            |          |

#### F

| Firewall   | 3, 16, 19, 43         |
|------------|-----------------------|
| Fouten     | 7, 17, 20, 25, 48, 77 |
| FTP-server | 2, 39, 60, 67, 75     |
| FTP-upload | 2, 39, 45             |
| G          |                       |

### 

### H

| Hoofd/extern                | 5    | 1 |
|-----------------------------|------|---|
| HTTP-gebruikersinstellingen | 6    | 2 |
| HTTP-server 2, 5, 21, 2     | 6, 7 | 5 |
|                             |      |   |

#### I

| iOS              | 26 |
|------------------|----|
| IP-adres 11, 42, | 60 |
| iPhone           | 34 |
|                  |    |

### K

| Kanaal                  | 59    |
|-------------------------|-------|
| Kies hardware 8, 4      | 1, 55 |
| Kopiëren naar/van kaart | 57    |
| Koppelen                | 12    |

### М

| Мас       |         | 26 |
|-----------|---------|----|
| MAC-adres |         | 62 |
| Mappen    | 16, 44, | 72 |

### N

| Netwerk             | 55             |
|---------------------|----------------|
| Netwerkaanduiding   | 7              |
| Netwerkinstellingen | 8, 41, 56, 75  |
| Netwerkstatus       | 17, 20, 25, 48 |
| Netwerkverbinding   | 55             |

### 0

| Opnamevenster 27,            | , 34 |
|------------------------------|------|
| Opties                       | 61   |
| Overschrijf bij gelijke naam | 61   |

### P

| PASV-stand      | 60 |
|-----------------|----|
| Poortnummer     | 75 |
| Profiel maken   | 57 |
| Profielnaam 56, | 58 |
| Proxyserver     | 60 |

R

| Routers | 3, | 1 | 1 |
|---------|----|---|---|
| -       |    |   |   |

S

| Sleutelindex              | 59         |
|---------------------------|------------|
| SSID                      | 56, 59     |
| Stroombesparing           | 63         |
| Synchroon ontspannen 2, 4 | 19, 50, 52 |
| _                         |            |

### Т

| TCP/IP                     | 60 |
|----------------------------|----|
| Tekst invoeren             | 10 |
| Tekstbewerkingsvenster 31, | 38 |

### V

| Verbindingsstatus    | 7         |
|----------------------|-----------|
| Verbindingstype      | 9, 42, 56 |
| Verbindingswizard    | 8, 41     |
| Verificatie          | 59        |
| Verzend bestand als  | 61        |
| Verzend map          | 62        |
| Verzendingsmarkering | 62        |
| Viewer-venster       | 29, 36    |
|                      |           |

### W

| Wachtwoordbeveiliging               | 58 |
|-------------------------------------|----|
| Windows 10                          | 26 |
| Windows 7                           | 26 |
| Windows 8.1                         | 26 |
| Wireless Transmitter Utility 4, 13, | 65 |
| Wissen na verzending                | 61 |
| WT-5                                | 49 |
| WT-6                                | 49 |

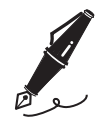

| <br> |
|------|
|      |
|      |
|      |
|      |
|      |
|      |
|      |
|      |
|      |
|      |
|      |
|      |
|      |
|      |
|      |
|      |
|      |
|      |
|      |
|      |
|      |
|      |
|      |
|      |
|      |
|      |
|      |
|      |
|      |
|      |
|      |
|      |
|      |
|      |
|      |
|      |
|      |
|      |

Deze handleiding mag op geen enkele manier volledig of gedeeltelijk (behalve voor korte citaten in kritische artikelen of besprekingen) worden gereproduceerd zonder de schriftelijke toestemming van NIKON CORPORATION.

## **NIKON CORPORATION**

© 2016 Nikon Corporation